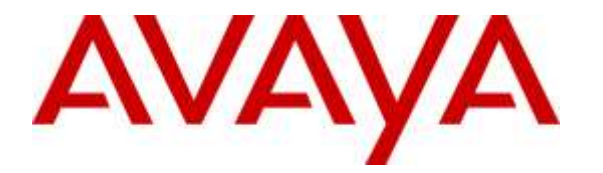

Avaya Solution & Interoperability Test Lab

# Application Notes for Empirix Hammer IP with Avaya Aura® Communication Manager and Avaya Aura® Session Manager using SIP Endpoint Emulation with Secure SIP (SIPS) / Transport Layer Security (TLS) – Issue 1.0

## Abstract

These Application Notes describe the configuration steps required to integrate the Empirix Hammer IP test system with Avaya Aura® Communication Manager and Avaya Aura® Session Manager using Secure SIP (SIPS) with SIP endpoint emulation. Hammer IP validates IP-based systems by testing the actual network under anticipated traffic conditions to provide a complete understanding of expected performance. Hammer IP can be used to assess and monitor network performance, reliability and quality of VoIP services in an Avaya IP telephony network. In this configuration, Hammer IP emulates SIP endpoints that register with Avaya Aura® Session Manager and originates and terminates calls through Avaya SIP telephony network. In addition, this solution supports SIPS to secure the SIP signaling using TLS (Transport Layer Security) and Secure Real-time Transport Protocol (SRTP) to protect the RTP data. While the call is active, Hammer IP can send DTMF tones and voice media, and provide voice quality metrics. Call progress can also be monitored, and at the completion of the test, test reports can be generated. The Hammer IP provides a collection of applications used to configure the system; create, schedule, and monitor tests; and create reports.

Readers should pay attention to **Section 2**, in particular the scope of testing as outlined in **Section 2.1** as well as the observations noted in **Section 2.2**, to ensure that their own use cases are adequately covered by this scope and results.

Information in these Application Notes has been obtained through DevConnect compliance testing and additional technical discussions. Testing was conducted via the DevConnect Program at the Avaya Solution and Interoperability Test Lab.

# 1 Introduction

These Application Notes describe the configuration steps required to integrate the Empirix Hammer IP test system with Avaya Aura® Communication Manager and Avaya Aura® Session Manager using Secure SIP (SIPS) with SIP endpoint emulation. Hammer IP validates IP-based systems by testing the actual network under anticipated traffic conditions to provide a complete understanding of expected performance. Hammer IP can be used to assess and monitor network performance, reliability and quality of VoIP services in an Avaya IP telephony network. In this configuration, Hammer IP emulates SIP endpoints that register with Avaya Aura® Session Manager and originates and terminates calls through Avaya SIP telephony network. In addition, this solution supports SIPS to secure the SIP signaling using TLS (Transport Layer Security) and Secure Real-time Transport Protocol (SRTP) to protect the RTP data. While the call is active, Hammer IP can send DTMF tones and voice media, and provide voice quality metrics. Call progress can also be monitored, and at the completion of the test, test reports can be generated. The Hammer IP provides a collection of applications used to configure the system; create, schedule, and monitor tests; and create reports.

The following set of Hammer IP applications were used during the compliance testing:

- Hammer Configurator used to configure and manage the system.
- Hammer TestBuilder used to create and run test scripts.
- Hammer System Monitor used to monitor SIP registration status and call progress.
- Hammer Call Summary Monitor used to monitor call completion and to create reports.

The following Application Notes are related to this solution.

 Application Notes for Empirix Hammer IP with Avaya Aura® Communication Manager and Avaya Aura® Session Manager using SIP Trunk Emulation with Secure SIP (SIPS) / Transport Layer Security (TLS) [4]

## 2 General Test Approach and Test Results

Interoperability compliance testing covered feature and serviceability testing. The feature testing was conducted by originating and terminating calls using SIP endpoint channels on Hammer IP and establishing the calls through the Avaya SIP telephony network using SIPS/TLS and SRTP. The compliance test also covered monitoring various reports on the Hammer IP during and after the test runs, and checking the status of various SIP resources on Communication Manager. The serviceability testing focused on verifying the ability of the Hammer IP to recover from adverse conditions, such as disconnecting the Ethernet cable and rebooting the server.

DevConnect Compliance Testing is conducted jointly by Avaya and DevConnect members. The jointly-defined test plan focuses on exercising APIs and/or standards-based interfaces pertinent to the interoperability of the tested products and their functionalities. DevConnect Compliance Testing is not intended to substitute full product performance or feature testing performed by DevConnect members, nor is it to be construed as an endorsement by Avaya of the suitability or completeness of a DevConnect member's solution.

| JAO; Reviewed: | Solution & Interoperability Test Lab Application Notes | 2 of 58      |
|----------------|--------------------------------------------------------|--------------|
| SPOC 1/6/2016  | ©2016 Avaya Inc. All Rights Reserved.                  | HIP-SIPS-EPT |

## 2.1 Interoperability Compliance Testing

The interoperability compliance testing focused on verifying that the Hammer IP can register with Avaya Aura® Session Manager as SIP endpoints, establish calls, send voice media, and provide voice quality metrics using SIPS/TLS and SRTP. The following features and functionality were covered:

- SIP endpoint registration with Avaya Aura® Session Manager using SIPS/TLS.
- Originating and terminating calls through Avaya SIP telephony network using SIPS/TLS and SRTP.
- Support of G.711mu-law and G.729 codecs.
- Support of direct IP-to-IP media (also known as "Shuffling" which allows IP endpoints to send audio RTP packets directly to each other without using media resources on the Avaya Media Gateway). Calls with Shuffling and IP Audio Hairpinning disabled were also verified.
- Generating voice quality metrics with Shuffling disabled.
- DTMF support.
- Originating calls from SIP endpoints and terminating calls on SIP endpoints and SIP trunks.

Note: Performance and load testing was not the focus of the compliance test.

## 2.2 Test Results

All test cases passed. Empirix Hammer IP was successful in originating calls using SIP endpoint emulation and terminating calls on channels emulating SIP endpoints and SIP trunks using SIPS/TLS and SRTP. Note that this solution does not currently support Direct IP-IP Media (i.e., Shuffling) with SIP trunks that use SIPS/TLS.

**Important Note:** The purpose of this compliance test was to verify interoperability between Empirix Hammer IP and Avaya Aura® Communication Manager and Avaya Aura® Session Manager using SIP endpoint emulation using SIPS/TLS and SRTP. That is, the goal was to verify that Hammer IP can register SIP endpoints with Session Manager and establish calls. This was successfully verified. If a Hammer test encounters failed calls, there are various items to consider, including:

- The **Guard Time** and **Stagger** parameters may be set too aggressively (e.g., Hammer IP may be initiating too many calls too quickly) and the configuration under test may not be able to handle the load generated by Hammer IP. These parameters should be considered carefully for each test. It may be necessary to slow down the test to a rate that can be reasonably handled by the test configuration.
- Resources may be getting exhausted in the Avaya media gateway. These resources may
  include media processing resources, touch-tone receivers (TTRs), network trunks, and
  TDM bus resources.

Generally speaking, call failures encountered in Hammer IP are usually a result of one of the issues mentioned above.

## 2.3 Support

Technical support on the Empirix Hammer IP can be obtained via phone, website, or email.

- **Phone:** (978) 313-7002
- Web: <u>http://www.empirix.com/support/maintenance.aspx</u>
- Email: <u>supportcontract@empirix.com</u>

## **3** Reference Configuration

The network diagram shown in **Figure 1** illustrates the test configuration. In this configuration, Session Manager receives calls from Hammer IP, which emulates SIP endpoints. The call is routed through the Avaya SIP telephony network. The call is eventually routed back to the Hammer IP where it is terminated. SIP signaling is protected using SIPS/TLS and RTP data is protected using SRTP. While the call is established, the Hammer IP sends voice media (i.e., RTP traffic) using an audio recording. This allows voice quality metrics to be provided at the end of each call. The Hammer IP applications running on the Hammer IP server were used to configure the system, create and monitor the tests, and view the test reports.

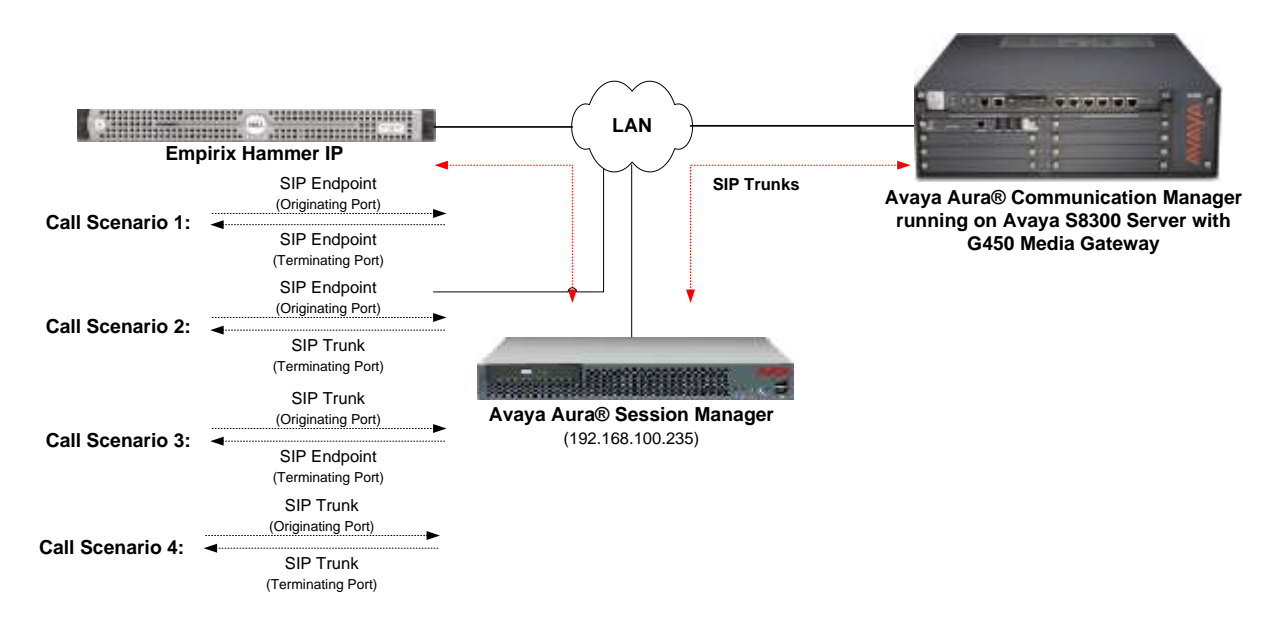

Figure 1: Empirix Hammer IP with Avaya SIP Telephony Network

# 4 Equipment and Software Validated

The following equipment and software were used for the sample configuration provided:

| Equipment                                                                                                    | Software                                                                                     |
|----------------------------------------------------------------------------------------------------|----------------------------------------------------------------------------------------------|
| Avaya Aura® Communication Manager running on S8300 Server                                                                | 6.3 SP 12<br>(R016x.03.0.124.0 with Patch 22505)                                             |
| Avaya G450 Media Gateway                                                                                                 | FW 36.12.0                                                                                   |
| Avaya Aura® System Manager                                                                                               | 6.3.15<br>(Build No. 6.3.0.8.5682-6.3.8.5506<br>Software Update Revision No: 6.3.15.12.3972) |
| Avaya Aura® Session Manager running on an S8800 Server                                                                   | 6.3.15 (6.3.15.0.631503)                                                                     |
| Empirix Hammer IP running on Microsoft<br>Windows Server 2008 R2 with Dual 2.40 GHz<br>Intel Xeon CPU and 12.0 GB of RAM | 6.2.0.79                                                                                     |

## 5 Configure Avaya Aura® Communication Manager

This section provides the procedures for configuring Communication Manager. The procedures include the following areas:

- Administer IP Node Names
- Administer IP Codec Set
- Administer IP Network Region
- Administer SIP Trunk Group to Session Manager
- Administer SIP Stations
- Administer AAR Call Routing

Communication Manager is configured through the System Access Terminal (SAT).

## 5.1 Administer IP Node Names

In the **IP Node Names** form, assign an IP address and host name for the S8300 Server in the G450 Media Gateway (*procr*) and Session Manager (*lz-asm*). The host names will be used in other configuration screens of Communication Manager.

```
change node-names ip
                                                                    1 of
                                                                           2
                                                              Page
                                IP NODE NAMES
                   IP Address
   Name
default
                 0.0.0.0
devcon13
                  10.32.24.20
                  192.168.100.235
lz-asm
                   192.168.100.10
procr
procr6
                   ::
( 5 of 5 administered node-names were displayed )
Use 'list node-names' command to see all the administered node-names
Use 'change node-names ip xxx' to change a node-name 'xxx' or add a node-name
```

## 5.2 Administer IP Codec Set

In the **IP Codec Set** form, specify the audio codec(s) required by the test that will be run on the Hammer IP. The form is accessed via the **change ip-codec-set 1** command. Note the codec set number since it will be used in the IP Network Region covered in the next section. For the compliance test, G.711MU, G.729AB, and G.729A codecs were used. In the IP codec set form, specify the appropriate codec being used by the Hammer test. If SRTP is required for the test, set **Media Encryption** to *1-srtp-aescm128-hmac80* as shown below. This is the media encryption supported by Hammer IP. Below is the IP codec set configured for G.711 mu-law and SRTP.

```
change ip-codec-set 1
                                                                    1 of
                                                             Page
                        IP Codec Set
   Codec Set: 1
   Audio
                Silence
                            Frames
                                     Packet
   Codec
                Suppression Per Pkt Size(ms)
 1: G.711MU
                n
                         2
                                      20
 2:
3:
 4:
5:
 6:
 7:
    Media Encryption
1: none
2: 1-srtp-aescm128-hmac80
 3:
```

### 5.3 Administer IP Network Region

In the **IP Network Region** form, specify the codec set to be used for Hammer calls and specify whether **IP-IP Direct Audio** (Shuffling) is required for the test. Shuffling allows audio traffic to be sent directly between IP endpoints without using media resources in the Avaya G450 Media Gateway. Note that if Shuffling is enabled, audio traffic does not egress the Hammer IP since the calls would be shuffled. The **Authoritative Domain** for this configuration is *devcon.com*.

```
1 of 20
change ip-network-region 1
                                                                Page
                               IP NETWORK REGION
 Region: 1
Location: 1
                 Authoritative Domain: devcon.com
   Name:
MEDIA PARAMETERS
                                Intra-region IP-IP Direct Audio: no
     Codec Set: 1
                                Inter-region IP-IP Direct Audio: no
   UDP Port Min: 2048
                                          IP Audio Hairpinning? n
  UDP Port Max: 65535
DIFFSERV/TOS PARAMETERS
Call Control PHB Value: 46
       Audio PHB Value: 46
       Video PHB Value: 26
802.1P/Q PARAMETERS
Call Control 802.1p Priority: 6
       Audio 802.1p Priority: 6
       Video 802.1p Priority: 5
                                     AUDIO RESOURCE RESERVATION PARAMETERS
H.323 IP ENDPOINTS
                                                        RSVP Enabled? n
 H.323 Link Bounce Recovery? y
 Idle Traffic Interval (sec): 20
   Keep-Alive Interval (sec): 5
           Keep-Alive Count: 5
```

2

### 5.4 Administer SIP Trunk to Session Manager

Prior to configuring a SIP trunk group for communication with Session Manager, a SIP signaling group must be configured. Configure the **Signaling Group** form as follows:

- Set the **Group Type** field to *sip*.
- Set the **IMS Enabled** field to *n*.
- The **Transport Method** field was set to *tls*. See **Section 7** for instructions on managing TLS certificates.
- The **Enforce SIPS URI for SRTP** field may be enabled if SIPS should be enforced when SRTP is being used.
- Specify the S8300 and the Session Manager as the two ends of the signaling group in the Near-end Node Name field and the Far-end Node Name field, respectively. These field values are taken from the IP Node Names form.
- Ensure that the TCP port value of *5061* is configured in the **Near-end Listen Port** and the **Far-end Listen Port** fields.
- The preferred codec for the call will be selected from the IP codec set assigned to the IP network region specified in the **Far-end Network Region** field.
- Enter the domain name of Session Manager in the **Far-end Domain** field. In this configuration, the domain name is *devcon.com*.
- The **Direct IP-IP Audio Connections** field was disabled on this form.
- The **DTMF over IP** field should be set to the default value of *rtp-payload*.

Communication Manager supports DTMF transmission using RFC 2833. The default values for the other fields may be used.

| add signaling-group 60                                                                                                    | Page 1 of 3                                                                                                    |
|----------------------------------------------------------------------------------------------------|----------------------------------------------------------------------------------------------------|
| SIGNALING                                                                                                    | GROUP                                                                                                    |
|                                                                                                    |                                                                                                    |
| Group Number: 60 Group Type:                                                                                                    | sip                                                                                                    |
| IMS Enabled? n Transport Method:                                                                                                    | tls                                                                                                    |
| Q-SIP? n                                                                                                    |                                                                                                    |
| IP Video? n                                                                                                    | Enforce SIPS URI for SRTP? y                                                                                                    |
| Peer Detection Enabled? y Peer Server:                                                                                                    | SM                                                                                                    |
| Prepend '+' to Outgoing Calling/Alerting,                                                                                                    | Diverting/Connected Public Numbers? y                                                                                           |
| Remove '+' from Incoming Called/Calling/A                                                                                                    | erting/Diverting/Connected Numbers? n                                                                                           |
| Alert Incoming SIP Crisis Calls? n                                                                                                    |                                                                                                    |
| Near-end Node Name: procr                                                                                                    | Far-end Node Name: lz-asm                                                                                                    |
| Near-end Listen Port: 5061                                                                                                    | Far-end Listen Port: 5061                                                                                                    |
|                                                                                                    |                                                                                                    |
| Fa                                                                                                    | r-end Network Region: 1                                                                                                    |
| Fa                                                                                                    | r-end Network Region: 1                                                                                                    |
| Far-end Domain: devcon.com                                                                                                    | r-end Network Region: 1                                                                                                    |
| Far-end Domain: devcon.com                                                                                                    | r-end Network Region: 1<br>Bypass If IP Threshold Exceeded? n                                                                   |
| Far-end Domain: devcon.com                                                                                                    | r-end Network Region: 1<br>Bypass If IP Threshold Exceeded? n<br>RFC 3389 Comfort Noise? n                                      |
| Far-end Domain: devcon.com<br>Incoming Dialog Loopbacks: eliminate<br>DTMF over IP: rtp-payload                                                                  | Bypass If IP Threshold Exceeded? n<br>RFC 3389 Comfort Noise? n<br>Direct IP-IP Audio Connections? n                            |
| Far-end Domain: devcon.com<br>Incoming Dialog Loopbacks: eliminate<br>DTMF over IP: rtp-payload<br>Session Establishment Timer(min): 3                           | Bypass If IP Threshold Exceeded? n<br>RFC 3389 Comfort Noise? n<br>Direct IP-IP Audio Connections? n<br>IP Audio Hairpinning? n |
| Far-end Domain: devcon.com<br>Incoming Dialog Loopbacks: eliminate<br>DTMF over IP: rtp-payload<br>Session Establishment Timer(min): 3<br>Enable Layer 3 Test? y | Bypass If IP Threshold Exceeded? n<br>RFC 3389 Comfort Noise? n<br>Direct IP-IP Audio Connections? n<br>IP Audio Hairpinning? n |

Configure the **Trunk Group** form as shown below. This trunk group is used for SIP calls to Hammer IP. Set the **Group Type** field to *sip*, set the **Service Type** field to *tie*, specify the signaling group associated with this trunk group in the **Signaling Group** field, and specify the **Number of Members** supported by this SIP trunk group. Accept the default values for the remaining fields.

```
      add trunk-group 60
      Page 1 of 21

      TRUNK GROUP
      TRUNK GROUP

      Group Number: 60
      Group Type: sip
      CDR Reports: y

      Group Name: To 1z-asm
      COR: 1
      TN: 1
      TAC: 1060

      Direction: two-way
      Outgoing Display? n
      Night Service:

      Queue Length: 0
      Auth Code? n
      Member Assignment Method: auto

      Signaling Group: 60
      Number of Members: 40
```

### 5.5 Administer SIP Stations

Configure a SIP station for each SIP channel on the Hammer IP. Set the **Type** field to either *9620SIP* or *9630SIP*. Set the **Port** field to *IP* and configure a descriptive **Name**. For the compliance test, 20 SIP stations were used with extensions ranging from 46101 to 46120. The first group of 10 channels (extensions 46101 to 46110) were used to originate calls. The calls were then terminated on the remaining 10 channels (extensions 46111 to 46120). Repeat this procedure for each channel required by the Hammer test. The SIP station was configured automatically by System Manager as described in **Section 6.7**.

```
display station 46101
                                                                  Page
                                                                         1 of
                                                                                 6
                                      STATION
                                       Security Code:
Coverage Path 1:
Coverage Dath
Extension: 46101
                                                                        BCC: 0
     Type: 9620SIP
                                                                         TN: 1
     Port: S00000
                                                                        COR: 1
                                       Coverage Path 2:
    Name: Hammer, SIP
                                                                        COS: 1
                                      Hunt-to Station:
STATION OPTIONS
                                           Time of Day Lock Table:
              Loss Group: 19
                                                  Message Lamp Ext: 46101
        Display Language: english
          Survivable COR: internal
   Survivable Trunk Dest? y
                                                      IP SoftPhone? n
                                                          IP Video? n
```

Configure the **Stations with Off-PBX Telephone Integration** form so that calls destined for a SIP endpoint on the Hammer IP are routed to Session Manager, which will then route the call to the Hammer IP. On this form, specify the extension of the SIP endpoint and set the **Application** field to *OPS*. The **Phone Number** field is set to the digits to be sent over the SIP trunk. In this case, the SIP telephone extensions configured on Session Manager also match the extensions of the corresponding stations on Communication Manager. However, this is not a requirement. Finally, the **Trunk Selection** field is set to *aar*. This field specifies Auto Alternate Routing (AAR) routing. In this case, the **Trunk Selection** field would be set to *aar* to trigger AAR routing. Configuration of the **AAR Analysis** and **Route Pattern** forms would also be required. Refer to [1] for information on routing calls using AAR or ARS. Repeat this step for each SIP endpoint required on the Hammer IP (e.g., extensions 46101 to 46120).

| change off-pbx-telephone station-mapping 46101 Page 1 of 3<br>STATIONS WITH OFF-PBX TELEPHONE INTEGRATION |                    |                        |                       |                           |                    |              |  |
|----------------------------------------------------------------------------------------------------|--------------------|------------------------|-----------------------|---------------------------|--------------------|--------------|--|
| Station<br>Extension<br>46101                                                                             | Application<br>OPS | Dial CC<br>Prefix<br>- | Phone Number<br>46101 | Trunk<br>Selection<br>aar | Config<br>Set<br>1 | Dual<br>Mode |  |

### 5.6 Administer AAR Call Routing

SIP calls to Session Manager are routed over a SIP trunk via AAR call routing. Configure the AAR analysis form and enter add an entry that routes digits beginning with "46" to route pattern 60 as shown below.

| change aar analysis 4 |     |       |           |          |      | Page 1 of       | 2 |
|-----------------------|-----|-------|-----------|----------|------|-----------------|---|
|                       | A   | AR DI | GIT ANALY | SIS TABI | LE   |                 |   |
|                       |     |       | Location: | all      |      | Percent Full: 2 |   |
|                       |     |       |           |          |      |                 |   |
| Dialed                | Tot | al    | Route     | Call     | Node | ANI             |   |
| String                | Min | Max   | Pattern   | Туре     | Num  | Reqd            |   |
| 46                    | 5   | 5     | 60        | aar      |      | n               |   |
| 5                     | 7   | 7     | 254       | aar      |      | n               |   |
| 6                     | 5   | 5     | 2         | aar      |      | n               |   |
| 7                     | 5   | 5     | 3         | aar      |      | n               |   |

Configure a preference in **Route Pattern** 60 to route calls over SIP trunk group 60 as shown below.

| chai | nge i       | route- | -pat  | terr | n 60 |      |        |      |       |     |      |       |    |        | Page | 1 of | 3    |
|------|-------------|--------|-------|------|------|------|--------|------|-------|-----|------|-------|----|--------|------|------|------|
|      |             |        |       |      | Patt | cern | Number | c: 6 | 50 E  | att | ern  | Name: | то | lz-asm |      |      |      |
|      |             |        |       |      |      |      | SCCAI  | 1? r | l     | Se  | cure | SIP?  | n  |        |      |      |      |
|      | ${\tt Grp}$ | FRL N  | IPA 1 | Pfx  | Hop  | Toll | No.    | Ins  | serte | ∍d  |      |       |    |        |      | DCS/ | IXC  |
|      | No          |        | 1     | Mrk  | Lmt  | List | Del    | Dig  | jits  |     |      |       |    |        |      | QSIG |      |
|      |             |        |       |      |      |      | Dgts   |      |       |     |      |       |    |        |      | Intw |      |
| 1:   | 60          | 0      |       |      |      |      |        |      |       |     |      |       |    |        |      | n    | user |
| 2:   |             |        |       |      |      |      |        |      |       |     |      |       |    |        |      | n    | user |
| 3:   |             |        |       |      |      |      |        |      |       |     |      |       |    |        |      | n    | user |
| 4:   |             |        |       |      |      |      |        |      |       |     |      |       |    |        |      | n    | user |
| 5:   |             |        |       |      |      |      |        |      |       |     |      |       |    |        |      | n    | user |
| 6:   |             |        |       |      |      |      |        |      |       |     |      |       |    |        |      | n    | user |

Solution & Interoperability Test Lab Application Notes ©2016 Avaya Inc. All Rights Reserved.

# 6 Configure Avaya Aura® Session Manager

This section provides the procedures for configuring Session Manager. The procedures include adding the following items:

- SIP domain
- Logical/physical Locations that can be occupied by SIP Entities
- SIP Entities corresponding to Session Manager and Communication Manager
- Entity Links, which define the SIP trunk parameters used by Session Manager when routing calls to/from SIP Entities
- Application Sequence
- Define Communication Manager as Administrable Entity (i.e., Managed Element)
- Add SIP Users
- Session Manager, corresponding to the Avaya Aura® Session Manager Server to be managed by Avaya Aura® System Manager

Configuration is accomplished by accessing the browser-based GUI of Avaya Aura® System Manager using the URL "https://<*ip-address*>/SMGR", where <*ip-address*> is the IP address of Avaya Aura® System Manager. Log in with the appropriate credentials.

### 6.1 Specify SIP Domain

Add the SIP domain for which the communications infrastructure will be authoritative. Do this by selecting **Domains** on the left and clicking the **New** button on the right (not shown). The following screen will then be shown. Fill in the following:

- **Name:** The authoritative domain name (e.g., *devcon.com*).
- **Type:** Set to *SIP*.
- Notes: Descriptive text (optional).

#### Click Commit.

Since the sample configuration does not deal with any other domains, no additional domains need to be added.

| AVAVA<br>Aura System Manager B 3 |                                 |      |           | Gaint Lapped on and | Log off admin  |
|----------------------------------|---------------------------------|------|-----------|---------------------|----------------|
| Home Routing. *                  |                                 |      |           |                     |                |
| - Routing                        | 4 Home / Elements / Routing / D |      |           |                     | 0              |
| Domains                          |                                 |      |           |                     | Help 7         |
| Locations                        | Domain Management               |      | Commit: C | ancel               |                |
| Adaptations                      |                                 |      |           |                     |                |
| STP Entities                     |                                 |      |           |                     |                |
| Estity Links                     | 1 Item 😴                        |      |           |                     | Filter: Enable |
| Time Kanges                      | Mame                            | Type | Notes     |                     |                |
| Routing Pullicies.               | * devoor.com                    | 849  |           |                     |                |
| Diel Patterns                    |                                 |      |           |                     |                |
| Regular Expressions              |                                 |      |           |                     |                |
| Defaults                         |                                 |      | Commit    | annel               |                |

### 6.2 Add Locations

Locations can be used to identify logical and/or physical locations where SIP Entities reside for purposes of bandwidth management. To add a location, select **Locations** on the left and click on the **New** button (not shown) on the right. The following screen will then be shown. Fill in the following:

Under General:

- Name: A descriptive name.
- Notes:

Descriptive text (optional).

The screen below shows addition of the *Lincroft* location, which includes Avaya Aura® Communication Manager and Avaya Aura® Session Manager.

| AVAVA<br>Aura System Manager 0.3 |                                            |                    | Last Ligged or al<br>Od-s | hisember 3, 2019 3-96 AM |
|----------------------------------|--------------------------------------------|--------------------|---------------------------|--------------------------|
| Home Rooting *                   |                                            |                    |                           |                          |
| - Routing                        | 4 Hune / Elements / Routing / Locations    |                    |                           | 0                        |
| Domains                          |                                            |                    |                           | Help 3                   |
| Locations                        | Location Details                           |                    | Gommit Cancel             |                          |
| Adaptations                      | General                                    |                    |                           |                          |
| STP Entities                     | - Name                                     | 1 month            |                           |                          |
| Entity Links                     |                                            | Calcion.           |                           |                          |
| Tinie Anoges                     | Notes:                                     | Devconnect Network |                           |                          |
| liouting Policies                | relief the Transition in Contract, M.      | 4.                 |                           |                          |
| Dial Patterns                    | that Plan Transparency in Survivable Mo    | de:                |                           |                          |
| Regular Expressions              | Enabled:                                   | EL                 |                           |                          |
| Defaults                         | Listed Directory Number:                   |                    |                           |                          |
|                                  | Associated CM SIP Entity:                  |                    |                           |                          |
|                                  | Overall Managed Bandwidth                  |                    |                           |                          |
|                                  | Managed Bandwidth Units:                   | Kbit/sec •         |                           |                          |
|                                  | Total Bandwidth:                           |                    |                           |                          |
|                                  | Hultimedia Bandwidth:                      | 1                  |                           |                          |
|                                  | Audio Calls Can Take Multimedia Bandwidth: | 521                |                           |                          |

Under *Location Pattern*:

IP Address Pattern:Notes:

A pattern used to logically identify the location. Descriptive text (optional).

Click **Commit** to save the **Location** definition.

| Add Remove         |  |                             |                |
|--------------------|--|-----------------------------|----------------|
| 1 Item 🧟           |  |                             | Filter: Enable |
| IP Address Pattern |  | Notas                       |                |
| 192.168.100.*      |  | devcon14 (CM) & lz-asm (SM) |                |
| Select : All, None |  |                             |                |
| Select : All, None |  |                             |                |
|                    |  | Commit. Cancel              |                |

Solution & Interoperability Test Lab Application Notes ©2016 Avaya Inc. All Rights Reserved.

### 6.3 Add SIP Entities

In the sample configuration, a SIP Entity is added for Session Manager and the S8300 Server in the G450 Media Gateway.

#### 6.3.1 Avaya Aura® Session Manager

A SIP Entity must be added for Session Manager. To add a SIP Entity, select **SIP Entities** on the left and click on the **New** button (not shown) on the right. The following screen is displayed. Fill in the following:

Under General:

Name:

- A descriptive name.
- **FQDN or IP Address:** IP address of the signaling interface on Session Manager.
- Type: Select Session Manager.
- Location:
- Time Zone:
- Select one of the locations defined previously.
- Time zone for this location.

| Aura <sup>®</sup> System Manager 6.3 |                                            |                                      | Leat Logard o<br>Gric | r at housening 1, 2015 3-56 Per |
|--------------------------------------|--------------------------------------------|--------------------------------------|-----------------------|---------------------------------|
| Bome Bouting                         |                                            |                                      |                       |                                 |
| - Routing                            | + Home / Elements / Routing / SIP Entities |                                      |                       | 0                               |
| Domains                              | The second second second                   |                                      |                       | Help 7                          |
| Locations                            | SIP Entity Details                         |                                      | Commit: Cancel        |                                 |
| Adaptations                          | General                                    |                                      |                       |                                 |
| SIP Entities                         | * Nam                                      | ec )z-asm                            |                       |                                 |
| Entity Links                         | * FQDN or IP Addres                        | s: 192.168.100.235                   |                       |                                 |
| Time Ranges                          | Typ                                        | e: Session Managor -                 |                       |                                 |
| <b>Routing Policies</b>              | Note                                       | 8                                    |                       |                                 |
| Dial Patterns                        |                                            |                                      |                       |                                 |
| Regular Expressions                  | Locatio                                    | e: Lincroft                          |                       |                                 |
| Defaults                             | Outboard Proc                              | v:                                   |                       |                                 |
|                                      | Time Zoe                                   | e: America/New_York                  |                       |                                 |
|                                      | Credential nam                             | e []                                 |                       |                                 |
|                                      | SIP Link Monitoring                        |                                      |                       |                                 |
|                                      | SIP Link Monitoria                         | g: Use Session Manager Configuration | on m                  |                                 |

Under *Port*, click **Add**, and then edit the fields in the resulting new row as shown below:

- **Port:** Port number on which the system listens for SIP
- Protocol: requests.Protocol: Transport protocol to be used to send SIP requests.
- Default Domain
   The domain used for the enterprise (e.g.,
  - devcon.com).

Defaults can be used for the remaining fields. Click **Commit** (not shown) to save the SIP Entity definition.

| Port<br>TCP<br>TLS<br>Add | Failover port:<br>Failover port:<br>Remove |          |                |       |                |
|---------------------------|--------------------------------------------|----------|----------------|-------|----------------|
| 3 Ite                     | ms 🤰                                       |          |                |       | Filter: Enable |
| =                         | Fort                                       | Protocol | Default Domain | Notes |                |
| 百                         | 5060                                       | TCP 💌    | devcon.com 💽   |       |                |
| 12                        | 5060                                       | UDP .    | devcon.com 📼   |       |                |
| 10                        | 5061                                       | TLS 💌    | devcon.com     |       |                |
| Sele                      | t : All, None                              | 10.000   |                |       |                |

#### 6.3.2 Avaya Aura® Communication Manager

A SIP Entity must be added for the Communication Manager. To add a SIP Entity, select **SIP Entities** on the left and click on the **New** button on the right. The following screen is displayed. Fill in the following:

Under General:

- Name: A descriptive name.
- FQDN or IP Address: IP address of the signaling interface (e.g., S8300 Server)
  - on the telephony system.
- **Type:** Select *CM*.
- Location: Select one of the locations defined previously.
- **Time Zone:** Time zone for this location.

Defaults can be used for the remaining fields. Click **Commit** to save each SIP Entity definition.

| AVAVA<br>Avia <sup>®</sup> System Manager 6.3 |                                            |                  | Classification of the second second sec | en at November 1, put t 1,555 en |
|-----------------------------------------------|--------------------------------------------|------------------|----------------------------------------------------------------------------------------------------|----------------------------------|
| Hume Routing                                  |                                            |                  |                                                                                                    |                                  |
| * Routing                                     | • Tome / Clements / Routing / SIP Contines |                  |                                                                                                    | 0                                |
| Domains                                       | A CONTRACTOR OF CONTRACTOR                 |                  |                                                                                                    | Help 2                           |
| Locations                                     | SIP Entity Details                         |                  | Commit. Cancel                                                                                                    |                                  |
| Adaptations                                   | General                                    |                  |                                                                                                    |                                  |
| SIP Entities                                  | * Name:                                    | devcon14         |                                                                                                    |                                  |
| Entity Links                                  | * FQDN or IP Address:                      | 192.168.100.10   | 1                                                                                                    |                                  |
| Time Ranges                                   | Туре:                                      | CM -             |                                                                                                    |                                  |
| Routing Policies                              | Notes:                                     | P                |                                                                                                    |                                  |
| Dial Patterns                                 | (14.004)                                   |                  |                                                                                                    |                                  |
| Regular Expressions                           | Adaptation:                                |                  |                                                                                                    |                                  |
| Defaults                                      | Location:                                  | Lincroft         |                                                                                                    |                                  |
|                                               | Time Zone:                                 | America/New_York | *                                                                                                    |                                  |
|                                               | * SIP Timer B/F (in seconds):              | 4                |                                                                                                    |                                  |
|                                               | Credential name:                           | 1                |                                                                                                    |                                  |
|                                               | Call Detail Recording:                     | none 🔹           |                                                                                                    |                                  |

### 6.4 Add Entity Link

The SIP trunk from Session Manager to Communication Manager is described by an Entity link. To add an Entity Link, select **Entity Links** on the left and click on the **New** button (not shown) on the right. Fill in the following fields in the new row that is displayed:

| • | Name:                     | A descriptive name (e.g., <i>lz-asm to devcon14</i> ). |
|---|---------------------------|--------------------------------------------------------|
| • | SIP Entity 1:             | Select the Session Manager.                            |
|   | Protocol:                 | Select the appropriate protocol.                       |
| • | Port:                     | Port number to which the other system sends SIP        |
|   |                           | requests.                                              |
|   | SIP Entity 2:             | Select the name of Communication Manager.              |
|   | Port:                     | Port number on which the other system receives         |
|   |                           | SIP requests.                                          |
| • | <b>Connection Policy:</b> | Select Trusted. Note: If Trusted is not selected,      |
|   |                           | calls from the associated SIP Entity specified in      |
|   |                           | Section 6.3.2 will be denied.                          |

Click **Commit** to save the Entity Link definition.

Note: See Section 7 for instructions on managing TLS certificates.

| Avra <sup>®</sup> System Warager 6.7 |             |                           |              |          |        |               |       |             | Gill.  | en al lisoarchar 3.<br>F Lo | 1019 3:96 F    |
|--------------------------------------|-------------|---------------------------|--------------|----------|--------|---------------|-------|-------------|--------|-----------------------------|----------------|
| Harrie Bauting #                     |             |                           |              |          |        |               |       |             |        |                             |                |
| * Routing                            | . Hume      | / Clonents / Rauting / I  | intity Links |          |        |               |       |             |        |                             | 1              |
| Domains                              |             |                           |              |          |        |               | -     | internet in |        |                             | Help 7         |
| Locations                            | Entity      | Links                     |              |          |        | 1.5           | ommit | Cancel      |        |                             |                |
| Adaptations                          |             |                           |              |          |        |               |       |             |        |                             |                |
| SIP Entities                         | Director of | 11-1-1-1                  |              |          |        |               |       |             |        | 14.147                      | and the second |
| Entity Links                         | 1.Re        | ul S                      | ç            |          | 2      |               | _     | 1           |        | Fåter                       | Erisble        |
| Time Kanges                          | 10          | Name                      | SEP Entity 3 | Protocol | Port   | SIP Exiting 2 |       | DRS         | Port   | Connection                  | Denvy<br>Rest  |
| Routing Policies                     |             |                           |              |          |        |               |       | Usernase    |        | FORCY                       | Service        |
| Dial Patterss                        | 13          | Iz-eem to devcon14 Li     | • iz-aim 💌   | TLS .    | * 5361 | devron14      |       |             | * 5361 | trusted +                   | 10             |
| Regular Expressions                  |             | Constrainty of the second |              |          | M      |               |       |             |        |                             | : A            |
| Defaults                             | Selec       | t: All, None              |              |          |        |               |       |             |        |                             |                |
|                                      |             |                           |              |          |        | 6             | anmit | Cancel      |        |                             |                |

## 6.5 Define Communication Manager as Managed Element

Before adding SIP users, Communication Manager must be added to System Manager as a managed element. This action allows System Manager to access Communication Manager over its administration interface. Using this administration interface, System Manager will notify Communication Manager when new SIP users are added.

To define Communication Manager as a managed element, select

Services  $\rightarrow$  Inventory  $\rightarrow$  Manage Elements on the left and click on the New button (not shown) on the right. In the Application Type field that is displayed, select *CM*.

In the **New CM Instance** screen, first select Communication Manager as the Type (not shown), and then fill in the following fields as follows:

Under General Attributes:

| • | Name:                   | Enter an identifier for Communication Manager.              |
|---|-------------------------|-------------------------------------------------------------|
| • | Hostname or IP Address: | Enter the IP address of the administration interface for    |
|   |                         | Communication Manager.                                      |
| • | Login / Password:       | Enter the login and password used for administration        |
|   |                         | access.                                                     |
| • | Authentication Type:    | Select Password.                                            |
| • | SSH Connection:         | Select checkbox.                                            |
| • | Port:                   | Enter the port number for SSH administration access (5022). |
|   |                         |                                                             |

Defaults can be used for the remaining fields. Click Commit to save the settings.

| AVAVA<br>Aura System Manager 0.3            |                                                    |                      | Go                                         | Log off admin        |
|---------------------------------------------|----------------------------------------------------|----------------------|--------------------------------------------|----------------------|
| Nome Inventory                              |                                                    |                      |                                            |                      |
| Tinvestory 4                                | Home / Services / Inventory / Hanage Elements      | 2                    |                                            | 0                    |
| Hanage Elements                             |                                                    |                      |                                            | f shale              |
| Create Profiles and<br>Discover SRS/SCS     | Hanage Elements Discovery                          |                      |                                            | Help y               |
| Element Type Access<br>Subnet Configuration | Edit Communication Manag                           | er devcon14-CM-E     | Com                                        | nt] [Boost] [Cancel] |
| Serviceability Agests                       | General Attributes (G) SNMP Attribute              | es (8)               |                                            |                      |
| <ul> <li>Synchroeization</li> </ul>         | Nome                                               | devcon14-CM-ES       | Description                                | devcon14 CM ES       |
|                                             | Hostname or IP Address     Login                   | 192.168.100.10       | Enable Notifications                       |                      |
|                                             | Authentication Type                                | Password     ASG Key | <ul> <li>Port</li> <li>Location</li> </ul> | 5022                 |
|                                             | * Password                                         |                      | Add to Communication<br>Manager            | -98                  |
|                                             | Confirm Password                                   |                      |                                            |                      |
|                                             | SSH Connection<br>BSA SSH Einsterneit (Primary 19) | ×                    |                                            |                      |
|                                             | RSA SSH Fingerprint (Alternate IP)                 |                      |                                            |                      |
|                                             | N1                                                 |                      | Comm                                       | nt Reset Cancel      |

### 6.6 Add Application Sequence

To define an application for Communication Manager, navigate to **Elements**  $\rightarrow$  **Session Manager**  $\rightarrow$  **Application Configuration**  $\rightarrow$  **Applications** on the left and select **New** button (not shown) on the right. Fill in the following fields:

Name:

• SIP Entity:

Enter name for application.

Select the Communication Manager SIP entity.

• CM System for SIP Entity Select the Communication Manager managed element.

Click **Commit** to save the Application definition.

| AVAYA<br>Aura <sup>®</sup> System Manager 8.3 |                                   |                                                        | - Last Longgad server the<br>Effici | Anthor 3, 2015 3,54 PM |
|-----------------------------------------------|-----------------------------------|--------------------------------------------------------|-------------------------------------|------------------------|
| Home Scelas Heneger                           |                                   |                                                        |                                     |                        |
| * Session Manager                             | Home / Elements / Sess            | ion Manager / Application Configuration / Applications |                                     | 0                      |
| Dashboard                                     |                                   |                                                        | 9-4                                 | Hoto 7                 |
| Session Manager                               | Application Ed                    | litor                                                  | Commit: Cancel                      |                        |
| Administration                                | Application                       |                                                        |                                     |                        |
| Communication                                 | reppication                       | 1                                                      |                                     |                        |
| Profile Editor                                | *Name DEVCON                      | 4- APP                                                 |                                     |                        |
| * Network                                     | *SIP Entity devcon1               | 4 💼                                                    |                                     |                        |
| Configuration                                 | *CM<br>System for devcon1         | 4-CM-ES A Refresh CH                                   |                                     |                        |
| Device and Location                           | S3P Entity                        | Systems                                                |                                     |                        |
| Companyon                                     | Description                       |                                                        |                                     |                        |
| Configuration                                 |                                   |                                                        |                                     |                        |
| Applications                                  |                                   |                                                        |                                     |                        |
| Annual Continue                               | Application Attrib                | outes (optional)                                       |                                     |                        |
| Seguences                                     | (atomic)                          | Barbar                                                 |                                     |                        |
| Conference                                    | Application Handle                | Value                                                  |                                     |                        |
| Factories                                     | LIRI Parameters                   |                                                        |                                     |                        |
| Implicit Usors                                | + -                               |                                                        |                                     |                        |
| NIES Proxy Users                              |                                   |                                                        |                                     |                        |
| System Status                                 | Application Media                 | a Attributes                                           |                                     |                        |
| + System Tools                                | Enable Media Filtering            |                                                        |                                     |                        |
| Performance                                   | and the residence of the starting |                                                        |                                     |                        |

Next, define the Application Sequence for Communication Manager as shown below.

Verify a new entry is added to the **Applications in this Sequence** table and the **Mandatory** column is  $\checkmark$  as shown below.

**Note:** The Application Sequence defined for Communication Manager Evolution Server can only contain a single Application.

| Avra Bysten Manager 6.3                            |                                                     |                               |                             | eet Lepped on at November 5, 2015 3/56 7 |
|----------------------------------------------------|-----------------------------------------------------|-------------------------------|-----------------------------|------------------------------------------|
| Bome Sesalun Hanager                               | •                                                   |                               |                             |                                          |
| * Session Manager                                  | Bome / Elements / Session Manager / Application Con | figuration / Application Sequ | ettices                     |                                          |
| Dashboard                                          |                                                     |                               | 41 - 81 <del>5</del> 0 - 87 | Help 7                                   |
| Session Hanoger<br>Administration                  | Application Sequence Editor                         |                               | Commit Cancel               |                                          |
| Communication                                      | Application Sequence                                |                               |                             |                                          |
| Profile Editor                                     | *Name DEVCON14 App Sequence                         |                               |                             |                                          |
| <ul> <li>Network</li> <li>Configuration</li> </ul> | Description                                         |                               |                             |                                          |
| Device and Location     Configuration              | Applications in this Sequence                       |                               |                             |                                          |
| * Application                                      | Move Trat Move Last Ransove                         |                               |                             |                                          |
| Configuration                                      | 1 Item                                              |                               |                             |                                          |
| Applications                                       | Sequence<br>Order (first to Name                    | SIP Future                    | Mandatory                   | Description                              |
| Application                                        | fant)                                               |                               |                             |                                          |
| Sequences                                          | E + + * DEVCONL4-APP                                | devcon14                      | 98                          |                                          |
| Conference                                         | Select : All, Name                                  |                               |                             |                                          |
| Factories                                          | A CONTRACTOR OF A CONTRACTOR OF A CONTRACTOR OF     |                               |                             |                                          |
| Implicit Users                                     | Available Applications                              |                               |                             |                                          |
| NRS Proxy Overs                                    | 6 Items                                             |                               |                             | Effer: finable                           |
| F System Status                                    | Rame                                                | STP Listity                   | D                           | escription                               |
| System Tools                                       | DEVCON14-APP                                        | devcon14                      | 1                           |                                          |
| Performance                                        |                                                     |                               |                             |                                          |
|                                                    | * Required                                          |                               | Commit Cancel               | 1                                        |

### 6.7 Add SIP Users

Add a SIP user for each SIP endpoint channel on Hammer IP as defined in **Section 5.5**. Alternatively, use the option to automatically generate the SIP stations on Communication Manager Evolution Server when adding a new SIP user.

To add new SIP users, expand **Users** and select **Manage Users** from left and select **New** button (not shown) on the right.

Enter values for the following required attributes for a new SIP user in the **Identity** section of the new user form.

- Last Name:
- First Name:
- Login Name:
- Authentication Type:

Enter the last name of the user. Enter the first name of the user. Enter <*extension*>@*<sip domain*> of the user (e.g., 46101@devcon.com). Select Basic.

The screen below shows the information when adding a new SIP user to the sample configuration.

|                                   |                                                    | Last Ligged on at November 3, 2013 2,35 PM |
|-----------------------------------|----------------------------------------------------|--------------------------------------------|
| Aura System Manager 0.3           |                                                    | 📖 🖌 Log off admin                          |
| Home User Management              |                                                    |                                            |
| * User Management                 | Hume / Users / User Hanagement / Hanage Users      | 0                                          |
| Manage Users                      |                                                    | Help 7                                     |
| Public Contacts                   | New User Profile                                   | Commit & Continue Commit Cancel            |
| Shared Addresses                  |                                                    |                                            |
| System Presence<br>ACLs           | Identity Communication Profile Membership Contacts |                                            |
| Communication<br>Profile Password | User Provisioning Rule                             |                                            |
| Ронсу                             | Identity .                                         |                                            |
|                                   | * Last Name: Hammer                                |                                            |
|                                   | Last Name (Latin Translation): Hammer              |                                            |
|                                   | • First Name: SIP                                  |                                            |
|                                   | First Name (Latin Translation): SIP                |                                            |
|                                   | Middle Name:                                       |                                            |
|                                   | Description:                                       |                                            |
|                                   | * Login Name: 46101@devcon.com                     |                                            |
|                                   | * Authentication Type: Basic                       | 3                                          |
|                                   | Password:                                          |                                            |
|                                   | Confirm Password:                                  |                                            |
|                                   | Localized Display Name:                            |                                            |
|                                   | Endpoint Deplay Name:                              |                                            |

Select the **Communication Profile** tab and configure the following fields:

Communication Profile Password:

Confirm Password:

Enter the password which will used by Hammer IP to log into Session Manager. Re-enter the password from above.

| Aura <sup>®</sup> System Manager 0.3        |                                                                                               | Last Lapped an at November 3, 2019 216 446 |
|---------------------------------------------|-----------------------------------------------------------------------------------------------|--------------------------------------------|
| Home User Namigem                           | ent . ·                                                                                       |                                            |
| * User Manopenant                           | Bonn / Users / User Hanagement / Hanage Users                                                 | 0                                          |
| Hanage Users                                |                                                                                               | Help 7                                     |
| Public Contects                             | New User Profile                                                                              | Commit & Continue Commit Cancel            |
| Shared Addresses                            |                                                                                               |                                            |
| System Presence<br>ACLs                     | Identity * Communication Profile Hembership Contacts                                          |                                            |
| Communication<br>Profile Passwort<br>Policy | Communication Profile +<br>Communication Profile Password: ••••••<br>Confirm Password: •••••• |                                            |

Click **New** to define a **Communication Address** for the new SIP user. Enter values for the following required fields:

Type:Fully Qualified Address:

Select *Avaya SIP*. Enter extension number and select SIP domain.

The screen below shows the information when adding a new SIP user to the sample configuration. Click **Add**.

| ( | Communication Address 💌 |                    |              |
|---|-------------------------|--------------------|--------------|
|   | 🗿 New 📝 Edit 🛛 🥥 Delete |                    |              |
|   | Type H                  | Handle             | Domain       |
|   | No Records found        |                    |              |
|   | Ту                      | ype: Avaya SIP     | ]            |
|   | * Fully Qualified Addre | ess: 46101 @ devco | n.com 💌      |
|   |                         |                    | [Add] Cancel |

In the *Session Manager Profile* section, specify the Session Manager entity from **Section 6.3.1** for **Primary Session Manager** and assign the **Application Sequence** defined in **Section 6.6** to both the originating and terminating sequence fields. Set the **Home Location** field to the **Location** configured in **Section 6.2**.

| 🛛 Session Manager Profile 💌                                     |                       |   |         |           |         |  |
|-----------------------------------------------------------------|-----------------------|---|---------|-----------|---------|--|
| SIP Registration                                                |                       |   |         |           |         |  |
| * Primary Session Manager                                       |                       |   | Primary | Secondary | Maximum |  |
|                                                                 | Iz-asm                | • | 22      | 0         | 22      |  |
| Secondary Session Manager                                       | (None)                | • |         |           |         |  |
| Survivability Server                                            | (None)                | • |         |           |         |  |
| Max. Simultaneous Devices                                       | 1 💌                   |   |         |           |         |  |
| Block New Registration<br>When Maximum Registrations<br>Active? |                       |   |         |           |         |  |
| Application Sequences                                           |                       |   |         |           |         |  |
| Origination Sequence                                            | DEVCON14 App Sequence | - |         |           |         |  |
| Termination Sequence                                            | DEVCON14 App Sequence | • |         |           |         |  |
| Call Routing Settings                                           |                       |   |         |           |         |  |
| * Home Location                                                 | Lincroft              |   |         |           |         |  |
| Conference Factory Set                                          | (None)                | • |         |           |         |  |
| Call History Settings                                           |                       |   |         |           |         |  |
| Enable Centralized Call<br>History?                             |                       |   |         |           |         |  |

In the **CM Endpoint Profile** section, fill in the following fields:

| • | System:                | Select the managed element corresponding to                 |
|---|------------------------|-------------------------------------------------------------|
|   |                        | Communication Manager.                                      |
| • | Profile Type:          | Select Endpoint.                                            |
| • | Use Existing Stations: | If field is not selected, the station will automatically be |
|   |                        | added in Communication Manager.                             |
| • | Extension:             | Enter extension number of SIP user.                         |
| • | Template:              | Select template for 9620 or 9630 SIP phone.                 |
| • | Port:                  | Enter IP.                                                   |
|   |                        |                                                             |

The screen below shows the information when adding a new SIP user to the sample configuration. Click **Commit** (not shown) to add the SIP user.

| 🛛 CM Endpoint Profile 💌                                                |                        |        |
|------------------------------------------------------------------------|------------------------|--------|
| * System                                                               | devcon14-CM-ES         | •      |
| * Profile Type                                                         | Endpoint               | •      |
| Use Existing Endpoints                                                 |                        |        |
| * Extension                                                            | Q46101 Endpoint        | Editor |
| * Template                                                             | 9620SIP_DEFAULT_CM_6_3 | •      |
| Set Type                                                               | 9620SIP                |        |
| Security Code                                                          |                        |        |
| Port                                                                   | IP                     |        |
| Voice Mail Number                                                      |                        |        |
| Preferred Handle                                                       | (None)                 | •      |
| Enhanced Callr-Info display for 1-line<br>phones                       |                        |        |
| Delete Endpoint on Unassign of Endpoin<br>from User or on Delete User. | t 🔽                    |        |
| Override Endpoint Name and Localize<br>Name                            |                        |        |

### 6.8 Add Session Manager

To complete the configuration, adding the Session Manager will provide the linkage between System Manager and Session Manager. Expand the **Session Manager** menu on the left and select **Session Manager Administration**. Then click **Add** (not shown), and fill in the fields as described below and shown in the following screen:

#### Under General:

| SIP Entity Name:                              | Select the name of the SIP Entity added for     |
|-----------------------------------------------|-------------------------------------------------|
| -                                             | Session Manager                                 |
| <ul> <li>Description:</li> </ul>              | Descriptive comment (optional)                  |
| <ul> <li>Management Access Point F</li> </ul> | Host Name/IP:                                   |
| -                                             | Enter the IP address of the Session Manager     |
|                                               | management interface.                           |
| Under Security Module:                        |                                                 |
| Network Mask:                                 | Enter the network mask corresponding to the IP  |
|                                               | address of Session Manager                      |
| Default Gateway:                              | Enter the IP address of the default gateway for |
|                                               | Session Manager                                 |

Use default values for the remaining fields. Click **Commit** to add this Session Manager.

| Aura <sup>®</sup> System Manager 0.3 |                                                     |                                                                                                    | Least Logged on at the<br>De-c               | F Log off admin |
|--------------------------------------|-----------------------------------------------------|----------------------------------------------------------------------------------------------------|----------------------------------------------|-----------------|
| Hume Session Manager                 | *                                                   |                                                                                                    |                                              |                 |
| * Session Hanagor                    | Hune / Demonts / Session Nonager / Session Mar      | uger Administration                                                                                                    |                                              | 0               |
| Dashboard                            |                                                     |                                                                                                    |                                              | Help 7          |
| Session Manager                      | Edit Session Manager                                |                                                                                                    | Commt Cancel                                 |                 |
| Administration                       | General - Security Medide - Mill Bondine - Manitone | a : COR : Baranasi Broffia Mana                                                                                                    | ver 1994) Connection Settings - Event Server |                 |
| Communication                        | Espand All   Collapse All                           | g Last, Provincial Province Practice                                                                                                    | An hand, competent store de l'estate ser se  |                 |
| Profile Editor                       | General #                                           |                                                                                                    |                                              |                 |
| <ul> <li>Network</li> </ul>          | SIP Entity Name                                     | Iz-aam                                                                                                    |                                              |                 |
| Device and Location                  | Description                                         |                                                                                                    |                                              |                 |
| Configuration                        | *Management Access Point Host Name/IP               | 192.168.100.233                                                                                                    |                                              |                 |
| Application                          | Parent Reation to Enderhold                         | Enable w                                                                                                    |                                              |                 |
| Configuration                        | Land House in Chapters                              | in the second second se |                                              |                 |
| System Status                        | whiware virtual machine                             |                                                                                                    |                                              |                 |
| <ul> <li>System Tools</li> </ul>     | Security Module +                                   |                                                                                                    |                                              |                 |
| Performance                          | SIP Entity IP Address                               | 197.164.100.235                                                                                                    |                                              |                 |
|                                      | *Network Mask                                       | 255,255,255.0                                                                                                    |                                              |                 |
|                                      | Default Gateway                                     | 192 168 100 1                                                                                                    |                                              |                 |
|                                      | Coll Control Rull                                   | 46                                                                                                    |                                              |                 |
|                                      | 1005 Davet                                          |                                                                                                    |                                              |                 |
|                                      | QUS PROMY                                           | e<br>(a.a. 131                                                                                                    |                                              |                 |
|                                      | *Speed & Diglex                                     | Auto                                                                                                    |                                              |                 |
|                                      | VLAN ID                                             |                                                                                                    |                                              |                 |
|                                      | *SIP Firewall Configuration                         | SM 6.3.8.0                                                                                                    |                                              |                 |

## 7 Managing and Creating TLS Certificates

This section covers how to manage and create the TLS certificates required to support TLS over SIP trunks between Communication Manager and Session Manager and to support TLS for the emulated SIP endpoints in Hammer IP. For this solution, Avaya Aura® System Manager is used as a certificate authority. For additional information on managing TLS certificates, refer to [2]. The steps are required include:

- Export the System Manager CA Certificate
- Add the System Manager CA to Communication Manager
- Install Enhanced Validation Certificates for Session Manager
- Create TLS Certificate and Private Key for Hammer IP

## 7.1 Export the System Manager CA Certificate

To export the System Manager CA, follow these steps:

- 1. On the home page of the System Manager Web Console, under Services, select Security→Certificates→Authority.
- 2. On the CA Functions page, click **Download pem file**.

| AVAYA<br>ura <sup>®</sup> System Manager 6.3 | Last longest on at Personnance 25, 2113 10-23                                                                                                    |
|----------------------------------------------|----------------------------------------------------------------------------------------------------|
| Bome Security *                              |                                                                                                    |
| CA Functions<br>Basic Functions              | Certificate Authority                                                                                                    |
| Edit Certificate Probles<br>Edit Publishers  | CA Functions                                                                                                    |
| Edit Certificate Authorities                 | Basic Functions for CA : tmdefaultca View Certificate View Information                                                                                                    |
| RA Functions                                 | Root CA : 0-AVAVA, OU-MGMT, CN-deltault                                                                                                    |
| Edit Over Data Sources                       | Described to Internet Sectory, Described to Naturane Described for No.                                                                                                    |
| Edit End Entity Profiles                     | Commence of the last of the set of the set o |
| Add End Entity                               | Latest CRL: Created 6(24/10.3:59 PM, Teppert 6/29/10.3:59 PM, number 1 Get CRL<br>No DetA: CRL have been generated.                                                                                                    |
| List/Edit End Entities                       | and the second second se                                                                                                    |
| Supervision Functions                        | Create a new updated CRL = Create CRL                                                                                                    |
| Approve Actions                              |                                                                                                    |
| View Log                                     |                                                                                                    |
| System Functions                             |                                                                                                    |
| System Configuration                         |                                                                                                    |
| Edit Services                                |                                                                                                    |
| Public Web                                   |                                                                                                    |

3. Save the file. In this example, the filename was SMGR\_CA.pem.

## 7.2 Add the System Manager CA to Communication Manager

Use the following procedure to make Communication Manager trust the System Manager CA certificate.

- 1. Verify the System Manager CA certificate downloaded in Section 7.1 can be accessed.
- 2. Log into the Communication Manager server web interface.
- 3. Click Administration and select Service (Maintenance).
- 4. In the left pane, under Miscellaneous, click Download Files.
- 5. Select File(s) to download from the machine I'm using to connect to the server and click Browse.
- 6. Select the System Manager CA certificate to download as shown below and click **Download**.

| AVAYA                                                                                                    |                                       | Avaya Aura <sup>®</sup> Communication Manager (CM)<br>System Management Interface (SMI)                                                                                                    |  |  |  |
|----------------------------------------------------------------------------------------------------|---------------------------------------|----------------------------------------------------------------------------------------------------|--|--|--|
| Help Log Off                                                                                                    |                                       | Administration                                                                                                    |  |  |  |
| Administration / Server (Mainten                                                                                                    | ance)                                 | This Server: devcon14                                                                                                    |  |  |  |
| Process Status<br>Shutdown Server<br>Server Date/Time<br>Software Version<br>Server Configuration<br>Server Configuration<br>Static Routes<br>Display Configuration<br>Server Upgrades<br>Manage Updates<br>Data Backup/Restore<br>Backup Now<br>Backup History<br>Schedule Backup | · · · · · · · · · · · · · · · · · · · | Download Files         The Download Files SMI page lets you download files to the server. <ul> <li>File(s) to download from the machine I'm using to connect to the server</li> <li>Browse</li> <li>SMGR_CA.pem</li> <li>Browse</li> <li>No file selected.</li> <li>Browse</li> <li>No file selected.</li> <li>Browse</li> <li>No file selected.</li> <li>Browse</li> <li>No file selected.</li> <li>Browse</li> <li>No file selected.</li> </ul> |  |  |  |
| Schoole Deckop<br>Backup Logs<br>View/Restore Data<br>Restore History<br>Security<br>Administrator Accounts<br>Login Account Policy<br>Login Reports<br>Server Access<br>Syslog Server<br>Authentication File<br>Firewall<br>Install Root Certificate<br>Trusted Certificates      | 11                                    | Proxy Server (e.g proxy.domain:3152)                                                                                                    |  |  |  |
| Server/Application Certificates<br>Certificate Alarms<br>Certificate Signing Request<br>SSH Keys<br>Web Access Mask<br>Miscellaneous<br>File Synchronization<br>Download Files<br>CM Phone Message File<br>Messaging Software                                                      |                                       |                                                                                                    |  |  |  |

7. In the left pane, under **Security**, click **Trusted Certificates** and click **Add**.

| AVAYA                                                                                                    | Avaya Aura® Communication Manage<br>System Management Interfa                                                                                                    |                                                                                                    |                                                                                                    |                                                                                                    | er (CM)<br>ace (SMI)                        |
|----------------------------------------------------------------------------------------------------|----------------------------------------------------------------------------------------------------|----------------------------------------------------------------------------------------------------|----------------------------------------------------------------------------------------------------|----------------------------------------------------------------------------------------------------|---------------------------------------------|
| Help Log Off<br>Administration / Server (Maintenance                                                                                                    | Administration                                                                                                    |                                                                                                    |                                                                                                    | This Server                                                                                                  | devcon14                                    |
| Process Status<br>Shatbon Server<br>Software Version<br>Investigation formation<br>Software Version<br>Investigation formation<br>Status Automation<br>Status Automation<br>Status Automation<br>Backup Automation<br>Backup Automation<br>Backup Automation<br>Backup Automation<br>Backup Automation<br>Schedule Backup<br>Backup Automation<br>Schedule Backup<br>Backup Automation<br>Schedule Backup<br>Backup Automation<br>Schedule Backup<br>Backup Automation<br>Schedule Backup<br>Schedule Backup<br>Backup Automation<br>Schedule Backup<br>Schedule Backup<br>Backup Automation<br>Schedule Backup<br>Schedule Backup<br>Schedule Back | Trusted Certificates This page provides manageme Trusted Repositories A = Authentication, Authonizat C = Communication Manager W = Web Server M = Measaging R = Remote Logging Select file SMGR_CA.ort aprea.ort motorola_seaca_root.ort sip_product_root.ort sip_product_root.ort sipce.ort Display Add Remote | nt of the trusted security certificate<br>ion and Accounting Services (e.g. I<br>learned to<br>default<br>Avays Product Rost CA<br>SCCAR Server Rost CA<br>SIP Product Certificate Authority<br>SIP Product Certificate Authority<br>SIP Product Certificate Authority<br>SIP Product Certificate Authority | LDAP)<br>LDAP)<br>LOAP)<br>Laved Ity<br>default<br>Avays Product Root CA<br>SCCAN Server Root CA<br>SIP Product Certificate Authority<br>SIP Product Certificate Authority | Examplion Data<br>Sun Jun 21 2020<br>Sun Aug 14 2033<br>Sun Dec 4 2033<br>Tue Aug 17 2027<br>Tue Aug 17 3027 | Trusted By<br>C<br>C W R<br>C<br>C W R<br>M |

8. Enter the name of the downloaded System Manager CA certificate as shown below and click **Open**.

| avaya                                                                                                    | Avaya Aura <sup>®</sup> Communication Manager (CM)<br>System Management Interface (SMI)                                                                            |  |  |
|----------------------------------------------------------------------------------------------------|----------------------------------------------------------------------------------------------------|--|--|
| Help Log Off                                                                                                    | Administration                                                                                                    |  |  |
| Administration / Server (Maintenance                                                                                                    | e) This Server: devcon14                                                                                                    |  |  |
| Firewall Install Root Certificate Trusted Certificates Server/Application Certificates Certificate Alarms Certificate Signing Request SSH Keys Web Access Mask discellaneous | Trusted Certificates - Add This page allows for the addition of a trusted certificate to this server. SMGR_CA.pem PEM file containing certificate Open Cancel Help |  |  |

9. Enter the file name again in the text box and select the Communication Manager checkbox as shown below and click **Add**.

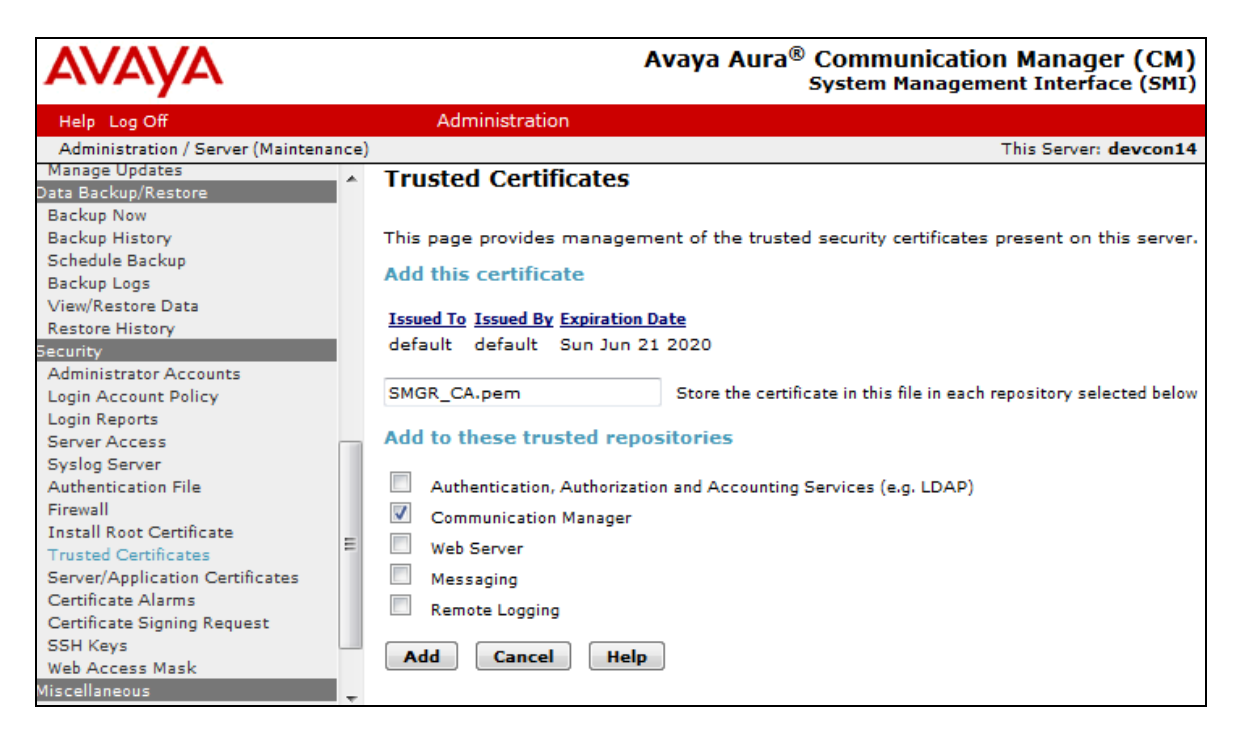

10. Restart Communication Manager.

## 7.3 Install Enhanced Validation Certificates for Session Manager

Perform this procedure to populate the **Common Name** and **Subject Alternate Name** of the certificate in Session Manager.

- 1. On the home page of the System Manager Web Console, under **Services**, click **Inventory→Manage Elements**.
- 2. Select the appropriate Session Manager Web Console from the list and click **More Actions**.
- 3. Select **Configure Identity Certificates** from the drop-down menu.
- 4. On the Identity Certificates page, select Security Module SIP and click Replace.

| Aura System Manager 5.3                              |                                                                                                    |                                                                                |                                                                                                    |                                      | Cast Logged or at Asserting 20, 2013 1                                                                                                    | init se<br>edmin                         |
|------------------------------------------------------|----------------------------------------------------------------------------------------------------|--------------------------------------------------------------------------------|----------------------------------------------------------------------------------------------------|--------------------------------------|----------------------------------------------------------------------------------------------------|------------------------------------------|
| Home Lovenbury *                                     |                                                                                                    |                                                                                |                                                                                                    |                                      |                                                                                                    |                                          |
| - Towning                                            | Humo / Services / Leventory                                                                                   | / Hanage Elements                                                              |                                                                                                    |                                      |                                                                                                    | 0                                        |
| Manage Elements                                      |                                                                                                    |                                                                                |                                                                                                    |                                      | 34                                                                                                    | to t                                     |
| Create Profiles and                                  | Hanape Elements Disc                                                                                          | mery .                                                                         |                                                                                                    |                                      |                                                                                                    |                                          |
| Discover Sits/SCS                                    |                                                                                                    |                                                                                |                                                                                                    |                                      | Help 7                                                                                                    | 1                                        |
| Element Type Access                                  | Identity Certifi                                                                                              | cates                                                                          |                                                                                                    |                                      | Done                                                                                                    | 1                                        |
| Subnet Configuration                                 | 1 1 1 1 1 1 1 1 1 1 1 1 1 1 1 1 1 1 1                                                                         |                                                                                |                                                                                                    |                                      | (Internet)                                                                                                    |                                          |
| Manage     Serviceability Agenta     Synchronization | Identity Certificate                                                                                          | n merwe                                                                        |                                                                                                    |                                      |                                                                                                    | L                                        |
|                                                      |                                                                                                    |                                                                                |                                                                                                    |                                      |                                                                                                    | L                                        |
|                                                      | 5 Rema 🧟                                                                                                    |                                                                                |                                                                                                    |                                      | Filter: Enoble                                                                                                    | L                                        |
|                                                      | 5 Rema 📚                                                                                                    | Cummun Rame                                                                    | Valid Te                                                                                                    | Expired                              | Fiter: Enoble<br>Service Description                                                                                                    | l                                        |
|                                                      | 5 Rems 📚<br>Service Name                                                                                      | Communi Name<br>spiritalise                                                    | Valid To:<br>Wed Feb 15 13:46:44 65T 2017                                                                                                    | Expired No.                          | Filter: Enoble<br>Service Description<br>SPAIT Service                                                                                                    |                                          |
|                                                      | 5 Rems 📚<br>Nervice Rame<br>O SPIRIT<br>Security Hodule SIF                                                   | Cummun Name<br>spiritalias<br>securitarmodule_sia                              | Walled To:<br>Wed Feb 18 13:46:44 EST 2017<br>Wed Colt 25 13:22:04 EDT 2017                                                                                               | Expired<br>No<br>No                  | Filter: Enoble<br>Service Description<br>SPOLT Service<br>Security Noble StP<br>Berker                                                                                                    |                                          |
|                                                      | 5 Rem 2<br>Nervice Name<br>0 SPIRIT<br>5 Security Hoduk SIP<br>0 Security Hoduk                               | Commun Rame<br>spiritelies<br>securiterrodule_sia<br>securiterrodule_itta      | Valid To:<br>Wed Feb 15 13:45:44 EDT 2017<br>Wed Get 15 13:32:44 EDT 2017<br>Wed Get 15 13:32:45 EDT 2017                                                                 | Expired<br>No<br>No                  | Filter: Endole<br>Service Description<br>SPAIL Service<br>Becarity Notice Str<br>Becarity Notice Str<br>Becarity Notice<br>Service Notice                                                                               | E                                        |
|                                                      | 5 Rems<br>Aervice Rame<br>O SPIRT<br>Securty Module SIP<br>Securty Module SIP<br>Securty Module<br>Hanggemart | Canonus Ranne<br>spirtolies<br>securtymodule_sip<br>securtymodule_ittp<br>mget | Valid Te<br>Wed Feb 15 13:45:44 EBT 2017<br>Wed Get 15 13:43:44 EBT 2017<br>Wed Get 15 13:43:45 EDT 2017<br>Wed Get 15 13:46:25 EST 2017                                  | Expired<br>No<br>No<br>No<br>Se      | Filter: Endole<br>Service Description<br>SPIAT Service<br>Beoride<br>Security Module<br>Hanagement<br>Service                                                                                                    | E                                        |
|                                                      | B Rems C<br>Renvice Rame<br>SPIRIT<br>Security Hodule BIP<br>Security Hodule<br>Hanagement<br>Wetdshore       | Cammun Rame<br>spictoles<br>securitymodule_sta<br>mgint<br>wsbaphere           | Valid To:<br>Wed Feb 15 13:49:44 EET 2017<br>Wed Oct 25 13:22:04 EET 2017<br>Wed Oct 25 13:23:05 EET 2017<br>Wed Peb 15 13:46:23 EET 2017<br>Wed Peb 15 13:46:33 EET 2017 | Explored<br>No.<br>No.<br>No.<br>No. | Filter: Endole<br>Service Description<br>SPAIT Service<br>Security Medde Str<br>Security Medde<br>HTTPS Service<br>Hospyment<br>Service<br>Determin TL5<br>communication<br>Detween Security<br>Module and<br>WebBjører | a la la la la la la la la la la la la la |

- 5. On the **Replace Identity Certificate** page, select **Replace this Certificate with Internal CA Signed Certificate**.
- 6. Select the **Common Name** (**CN**) checkbox and enter the host name or IP address of the Security Module. The address is the same as the SIP Entity address.
- 7. Select **RSA** for the **Key Algorithm**.
- 8. Select **2048** as the **Key Size**.

9. Select the **DNS Name** checkbox and enter the SIP domain (e.g., *devcon.com*) and click **Commit**.

| Avra System Nemager 8.3             |                                                                                                    |                                         |          | Last Logoit in at knowntae 25, 2015 ULES AN |
|-------------------------------------|----------------------------------------------------------------------------------------------------|-----------------------------------------|----------|---------------------------------------------|
| nume Inventory *                    |                                                                                                    |                                         |          |                                             |
| · Inventury                         | Henne / Services / Investory / I                                                                               | Isnage Elements                         |          | 0                                           |
| Nonage Elements                     |                                                                                                    |                                         |          | Heip 1                                      |
| Create Profiles and                 | Hanage Elements Doceve                                                                                         | 77                                      |          |                                             |
| Discover SRS/SCS                    | Distance in the second                                                                                         |                                         |          | Help 7                                      |
| Element Type Access                 | Replace Identity                                                                                               | Certificate                             |          | Carrol Carcel                               |
| + Natage                            |                                                                                                    |                                         |          |                                             |
| Serviceobility Agents               | Certificate Details                                                                                            |                                         |          | 1                                           |
| <ul> <li>Synchronization</li> </ul> | Subject Details                                                                                                | C-05, 0-Avera, CN-192 168.100.335       |          |                                             |
|                                     | Valid From                                                                                                    | Must Oct 26 12 22:04 E07 2015           | Valid To | Wed Oct 25 13:22:04 6D7 2017                |
|                                     | Key Size                                                                                                    | (2048 )                                 |          |                                             |
|                                     | Essuer Name                                                                                                    | G-AVATA, OU-MONT, CN-default            |          |                                             |
|                                     | Certificate Fingerprint                                                                                        | 13276007994dballiof05381earb43b3f560218 |          |                                             |
|                                     | Subject Alternative<br>Name                                                                                    | duShame-devom.com                       |          |                                             |
|                                     | Replace this Certificate v     Disport third parts certific     Common (#)     Name (#)     Cont. 192 100.100. | eth Internal CA Signed Certificate      |          | 2.                                          |
|                                     | Algorithm: BSA .                                                                                               |                                         |          |                                             |
|                                     | Subject<br>Alternative<br>Name<br>Name                                                                         | eton.com IP<br>Address: El              |          | URE: E                                      |
|                                     |                                                                                                    |                                         |          | Connrét Cances                              |

- 10. On the **Identity Certificate** page, select **Security Module HTTP** and click **Replace**. The following steps are similar to the ones covered for **Security Module SIP** above.
- 11. On the **Replace Identity Certificate** page, select **Replace this Certificate with Internal CA Signed Certificate**.
- 12. Select the **Common Name (CN)** checkbox and enter the host name or IP address of the Security Module. The address is the same as the SIP Entity address.
- 13. Select **RSA** for the **Key Algorithm**.
- 14. Select **2048** as the **Key Size**.
- 15. Select the **DNS Name** checkbox and enter the SIP domain (e.g., *devcon.com*) and click **Commit**.
- 16. Click Commit.

## 7.4 Create TLS Certificate and Private Key for Hammer IP

This section covers the procedures for creating TLS Certificate and Private Key files for Hammer IP. Refer to [2] for more information on creating TLS Certificate and Private Key files.

### 7.4.1 Create Avaya Private Key Certificates

Follow the following procedure to add Hammer IP as an end entity.

- 1. Create End Entity for Hammer IP. From the System Manager home page, navigate to Security→Certificates→Authority→RA Functions and select Add End Entity.
- 2. Enter the following values and use the default values for the remaining fields. For the **CN**, **Common Name** field, any IP address associated with Hammer IP may be used. Click **Add End Entity** to submit.

| and marked                   |                                                                                                    | Gu       | <b>11</b> |
|------------------------------|----------------------------------------------------------------------------------------------------|----------|-----------|
| secondy "                    |                                                                                                    |          |           |
|                              |                                                                                                    |          |           |
| CA Functions Certif          | Scale Authority                                                                                                 |          |           |
| Basic Functions              | End Entity                                                                                                    |          |           |
| Edit Certificate Profiles    |                                                                                                    |          |           |
| Edit Publishere              | End Entity Profile DROUND_OUTBOUND_TLS .                                                                        | Required |           |
| Edit Certificate Authorities | Usemane enpetx                                                                                                  | 10       |           |
| KA Functions                 | Password +++++                                                                                                  | 1 52     |           |
| Edit Usor Data Sources       | Confirm Passiword ++++++                                                                                        |          |           |
| Edit End Entity Profiles     | Enal Ø                                                                                                    |          |           |
| Add End Errory               | Subject ON Fields                                                                                               | 12       |           |
| List/Edit End Entities       | Common Name                                                                                                    | 13       |           |
| Supervision Functions        | City Organization Link SDF                                                                                      | 1 10     |           |
| Approve Actions              | D. Organization AVAYA                                                                                           | 1        |           |
| View Log                     | C. Country (150 3168) US                                                                                        |          |           |
| System Functions             |                                                                                                    |          |           |
| System Configuration         | Certificate Profile ID_CLIENT_SERVER +                                                                          |          |           |
|                              | THE REPORT OF A REPORT OF A REPORT OF A REPORT OF A REPORT OF A REPORT OF A REPORT OF A REPORT OF A REPORT OF A |          |           |

- 3. Navigate to Security→Certificates→Authority→Public Web. The EJBCA window is displayed.
- 4. Click on **Create Keystore**.

5. Under the **Authentication** section, enter the user name and password that were defined in Step 2, and then click OK.

| EJBCA                                                                                                    |                                                                                                    |
|----------------------------------------------------------------------------------------------------|----------------------------------------------------------------------------------------------------|
| Enroll  Create Browser Certificate Create Server Certificate Create Server Certificate Create Keystore Retrieve                                                                   | EJBCA Certificate Enrollment<br>Welcome to certificate enrollment.<br>Please enter your username and password. Then click OK to generate your token. |
| Fetch CA & OCSP Certificates     Fetch CA CRLs     Fetch User's Latest Certificate     Misoellaneous     List User's Certificates     Check Certificate Status     Administration | Authentication Username: empirix Password: OK                                                                                                    |

6. In the **Options** section of the **EJBCA Token Certificate Enrollment** page, select 2048 *bits* for the **Key length** field and click **OK** to continue.

| EJBCA "                                                           |                                                                                                    |
|-------------------------------------------------------------------|----------------------------------------------------------------------------------------------------|
| Enroll  Create Browser Certificate Create Server Certificate      | EJBCA Token Certificate Enrollment                                                                                                    |
| Create Keystore                                                   | Welcome to certificate enrollment.                                                                                                    |
| Retrieve<br>• Fetch CA & OCSP Certificates                        | If you want to, you can manually install the CA certificate(s) in your browser, otherwise this will be done automatically when your certificate is retrieved. |
| Fetch CA CRLs                                                     | Install CA certificates:                                                                                                    |
| Fetch User's Latest Certificate Miscellaneous                     | Certificate chain                                                                                                    |
| List User's Certificates                                          | Please choose a key length, then click OK to fetch your certificate.                                                                                          |
| <ul><li>Check Certificate Status</li><li>Administration</li></ul> | Tick the "Open VPN" checkbox if you want to create an Open VPN installer. This options requires special configuration of the CA.                              |
|                                                                   | - Options                                                                                                    |
|                                                                   | Leave values as default if unsure.                                                                                                    |
|                                                                   | Key length: 2048 bits 👻                                                                                                    |
|                                                                   | Certificate profile: ID_CLIENT_SERVER -                                                                                                    |
|                                                                   | OpenVPN installer:                                                                                                    |
|                                                                   | ОК                                                                                                    |

7. In the next window, click **Save** to save to the file to the local PC. This file will contain a Private Key, Server Certificate, and Trusted Root Certificate.

#### 7.4.2 Create TLS Certificates and Private Key Files for Hammer IP

The following procedure describes how to create a TLS Certificate and TLS Private Key file for Hammer IP.

1. Using a Text Editor, open the Private Key Certificate file created in the previous section.

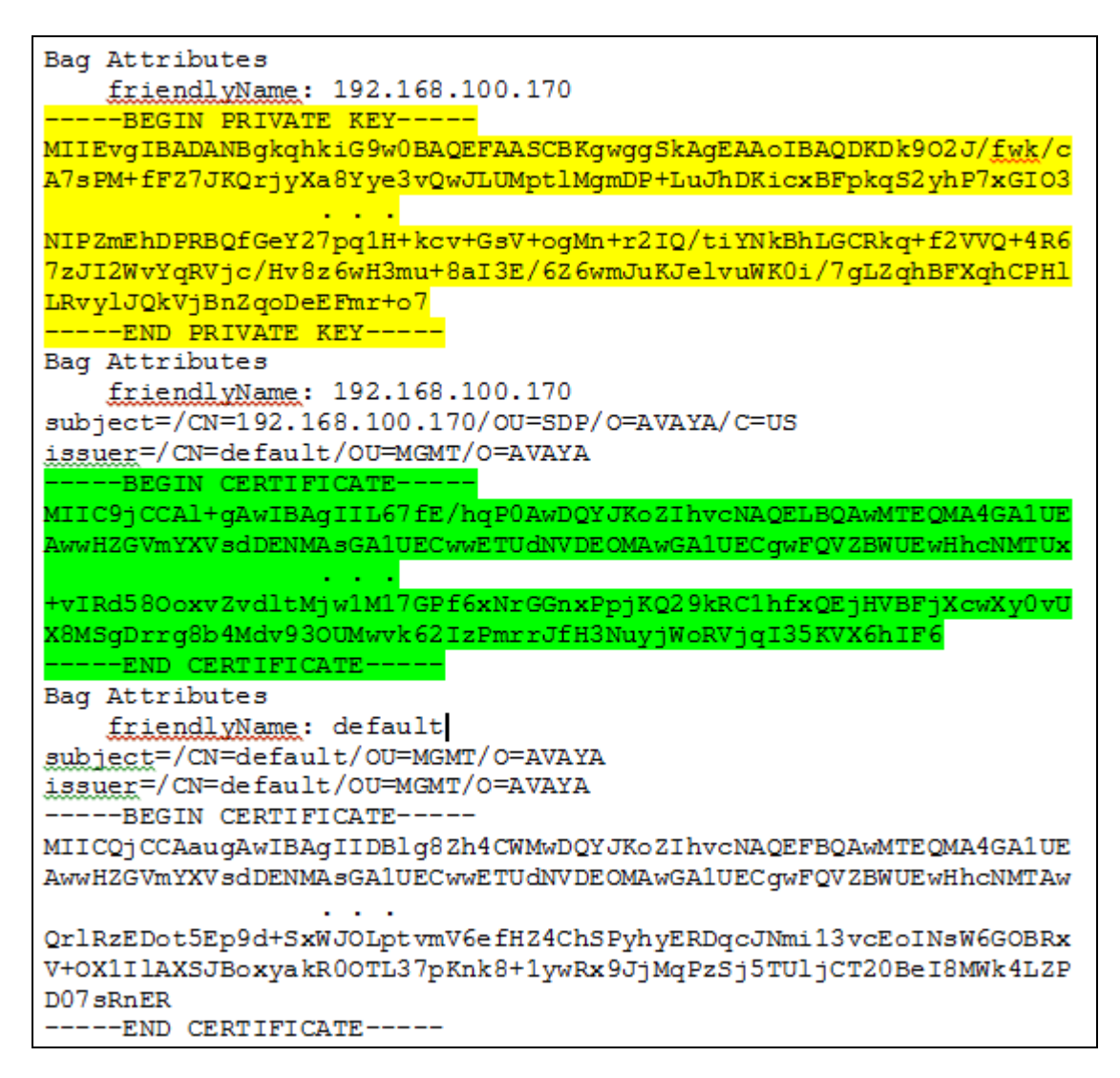

- 2. Copy the Private Key part of the file (i.e., the yellow highlighted lines starting with BEGIN PRIVATE KEY and ending with END PRIVATE KEY) and store it in a file. In this example, the file name was empirix\_PrivateKey.pem.
- 3. Copy the Idenity Certificate part of the file (i.e., the green highlighted lines starting with the first instance of BEGIN CERTIFICATE and ending with END CERTIFICATE) and store it in a file. In this example, the file name was empirix Cert1.pem.
- 4. The empirix\_PrivateKey.pem and empirix\_Cert1.pem files must be used to configure the TLS Certificate and TLS Private Key of the originating and terminating

JAO; Reviewed: SPOC 1/6/2016 Hammer channels in the **Signaling** tab configured in **Sections 8.2.1** and **8.2.2.1**, respectively.

## 8 Configure Empirix Hammer IP

This section provides the procedures for configuring the Empirix Hammer IP. The procedures fall into the following areas:

- Assign IP addresses to each Hammer IP channel.
- Configure the system, including the originating and terminating channels and the PhoneBook, using the **Hammer Configurator**.
- Save and apply the Hammer configuration and start the Hammer server.
- Create and run the test script using the **Hammer TestBuilder**.

## 8.1 Configure IP Addresses on Hammer IP Server

The Hammer IP server needs to be configured with IP addresses for each channel. During the compliance test, 20 SIP endpoint channels were used. 10 channels were used to originate calls and 10 channels were used to terminate calls. This requires a block of 20 IP addresses, which must be contiguous. The 20 IP addresses used were from 192.168.100.171 to 192.168.100.190. These IP addresses are configured in the **Advanced TCP/IP Settings** under Network Connections (not shown) in Windows Server 2008.

| Advanced TCP/IP Set        | ttings       |               | <u>? ×</u>      |
|----------------------------|--------------|---------------|-----------------|
| IP Settings DNS            |              |               |                 |
| IP add <u>r</u> esses      |              |               |                 |
| IP address                 |              | Subnet mask   | <b>▲</b>        |
| 192.168.100.17             | 2            | 255.255.255.0 |                 |
| 192.168.100.17             | 3            | 255.255.255.0 |                 |
|                            | <u>A</u> dd  | <u>E</u> dit  | Remo <u>v</u> e |
| De <u>f</u> ault gateways: |              |               |                 |
| Gateway                    | -            | Metric        |                 |
| 192.168.100.1              |              | Automatic     |                 |
|                            | A <u>d</u> d | Edi <u>t</u>  | Remove          |
| Automatic met              | ic           |               |                 |
| I <u>n</u> terface metric: |              |               |                 |
| -                          |              |               |                 |
|                            |              |               |                 |
|                            |              | ОК            | Cancel          |

Solution & Interoperability Test Lab Application Notes ©2016 Avaya Inc. All Rights Reserved.

## 8.2 Configure System

This section covers the configuration of originating and terminating channels and the PhoneBook on Hammer IP. In this configuration, the originating channels emulate SIP endpoints (described in **Section 6.7**). The terminating channels can emulate SIP endpoints or SIP trunks. These Application Notes will explicitly describe the configuration for terminating calls to SIP endpoints in **Section 8.2.2.1**. In addition, it will provide a reference to other Application Notes for configuring terminating channels as SIP trunks in **Sections 8.2.2.2**.

### 8.2.1 Configure Originating Channels – SIP Endpoints

The Empirix Hammer IP is configured through the **Hammer Configurator**, a graphical user interface, residing on the Hammer IP server. From the Hammer IP server, run the **Hammer Configurator**. The following screen is displayed.

**Note:** It is assumed that Hammer IP is already in **Master Controller Mode**. To verify, check that the title bar of the **Hammer Configurator** indicates *Master Controller Mode Enabled* as shown below. It is also assumed that a system was already added to the configuration. In this configuration, the system name is *AVAYAEMPIRIX01*, which corresponds to the server name.

In the **Hammer Configurator**, the server name will appear in the left pane of the **Hammer Configurator**. Expand the server name (e.g., *AVAYAEMPIRIX01*) in the left pane and click on **IP Channels Configuration**. The following window will be displayed. Select *Avaya\_SIP* for the **Signaling Project** and then click **New**.

| Tammer Configurator - AVAYAEMPIRIX01                | - Master Control   | er Mode Ena               | bled - [current / un    | applied]              |                            |
|-----------------------------------------------------|--------------------|---------------------------|-------------------------|-----------------------|----------------------------|
| <u>File Edit View TestBuilder Applications Help</u> |                    |                           |                         |                       |                            |
| ) 🛃 🗾 🖳 🐯 🗗 🍹                                       | ≥ d <sup>×</sup> ⊂ | <b>S</b>                  |                         | 🛼 🏹 🏹 🧔               |                            |
| E 🗢 🗢 Hammer Configurator                           | Signaling Project: | SIP UE                    | ▼ New                   | Import Delete Clear A | All Apply <b>Open</b> Save |
| Hammer IP Servers                                   | Channel Range      | Avaya_H32                 | 3 <b>A</b> gnaling Proj | iect Audio Codec      |                            |
| Advanced Settings                                   |                    | Avaya SIP<br>Cisco Skippi |                         |                       |                            |
|                                                     |                    | - Clear Chann             | el                      |                       |                            |
| Signaling Server Configuration                      |                    | Fast SIPPho               | ne                      |                       |                            |
| Version and License Info                            |                    |                           |                         |                       |                            |
|                                                     |                    |                           |                         |                       |                            |
| Voice Quality Servers                               |                    |                           |                         |                       |                            |
|                                                     |                    |                           |                         |                       |                            |
|                                                     |                    |                           |                         |                       |                            |
|                                                     | Signaling Media    | a 🗍 Signaling P           | eview 🛛 Media Preview   |                       |                            |
|                                                     | Q Na               | me                        | Value                   | Incrementer           | Step                       |
|                                                     |                    |                           |                         |                       |                            |
|                                                     | •                  |                           |                         |                       |                            |
| Ready                                               |                    |                           |                         |                       | NUM //                     |

The first line in the grid that is highlighted in the figure below corresponds to the 10 originating channels. To set the number of channels in the group, click on the **Channel Range** cell in the grid and enter the number *10*. The following fields in the **Signaling** tab should be set as follows:

- **State Machine** should be set to *Avaya SIP Station*.
- Station Extension should be set to the first extension in the group (e.g., 46101) and the **Incrementer** and **Step** fields should be set as shown so that the extension of the subsequent channels are incremented by one. This covers extensions from 46101 to 46110.
- Display Name may be set to the first extension in the group (e.g., 46101) and the Incrementer and Step fields should be set as shown so that the extension of the subsequent channels are incremented by one. This covers extensions from 46101 to 46110.
- **Network Connection** should be set to the appropriate network interface.
- Phone IP should be set to the IP address of the first channel in the group and the Incrementer and Step fields should be set as shown so that the last of octet of the IP address is incremented by one. Note that this requires a block of contiguous IP addresses. This covers IP addresses from 192.168.100.171 to 192.168.100.180.
- **Subnet Mask** should be set to the network mask (e.g., 255.255.255.0).
- **Phone Port** should be set to TLS port *5061*.
- Avaya IP should be set to the Session Manager SIP interface (e.g., 192.168.100.235).
- **Destination Port** should be set to TLS port *5061*.
- Station Security Code should match the one configured under the Communication Profile tab of the SIP User in Session Manager described in Section 6.7.
- **Register with Avaya SES** should be set to *Yes*.
- Authenticate with Avaya CM should be set to Yes.
- **Transport Protocol** should be set to *TCP\_TLS*. See **Section 7.4** for instructions on managing and creating TLS certificates.
- **TLS Certificate** should be imported by clicking the **Choose File** button. Creating the TKS Certificate file is described in **Section 7.4**.
- **TLS Private Key** should be imported by clicking the **Choose File** button. Creating the TKS Private Key file is described in **Section 7.4**.
- **SIP URI Scheme** should be set to *SIPS*.
- The default values for other fields may be used as shown.

| <u>i 📴 🖾 🖓 🖉</u>                                                                                                    | ) (ľ | × <                | > 🛜 📮                |                        | 3,201       | az 🔝 🔛 🗸              | <b>V 5</b> |           |
|----------------------------------------------------------------------------------------------------|------|--------------------|----------------------|------------------------|-------------|-----------------------|------------|-----------|
| Hammer Configurator                                                                                                    | Sign | aling Proje        | at SIP UE            | · New                  | Import D    | elete Clear All Apply | Open       | Save Help |
| - C Hanmer JP Servers                                                                                                    | Chu  | melRang            | e Channel Type       | Signaling Pro          | enct Audio  | Codec                 |            |           |
| Boya Key Securys     By AvAn2(PP)RD01     By Channels Configuration     Signaling Server Configuration     By Version and License Info | 11.  | 20 (10)<br>20 (10) | Festure              | Avaya_SIP<br>Avaya_SIP | 6.711       | I U-Law<br>I U-Law    |            |           |
| Speech Rec Servers                                                                                                    |      |                    |                      |                        |             |                       |            |           |
| - Ovce Quality Servers                                                                                                    | Sig  | ains   Me          | da   Scaralen Press  | nu   Martin Durvinu    |             |                       |            |           |
|                                                                                                    |      | and pine           | Name Name            | and mount of site      | ri<br>ka    | Incompanies           |            | Over      |
|                                                                                                    | -    | (Laka              | Machine              | August 510-9           | atter -     | ancremencer           |            | 2.890     |
|                                                                                                    | 0    | Co Statio          | neu e e              | 46101                  | 40.0        | ROUNDALLELLA LA L     | -          | i         |
|                                                                                                    |      | CO Distrila        | v Name               | 46101                  |             | nametitititi          | -1         |           |
|                                                                                                    |      | Notes              | wk Connection        | Local Area C           | onnection * |                       |            |           |
|                                                                                                    |      | CO Phone           | IP                   | 192,168,100            | 171         | 999,999,999,444       | -1         | i         |
|                                                                                                    |      | Subor              | et Mask              | 255,255,255            | .0          |                       | _          |           |
|                                                                                                    |      | O Phone            | Port                 | 5061                   |             | None                  |            |           |
|                                                                                                    |      | CO Avays           | 1P                   | 192.168.100            | .235        | None                  | *          |           |
|                                                                                                    |      | Q0 Destin          | ation Port           | 5061                   |             | None                  |            |           |
|                                                                                                    |      | CO Statio          | n Security Code      | 123456                 |             | None                  | *          |           |
|                                                                                                    |      | Regist             | ter With Avaya SM    | Yes                    |             | -                     | _          |           |
|                                                                                                    |      | Authe              | nticate With Avaya C | OM Yes                 |             |                       |            |           |
|                                                                                                    |      | QD Requi           | ested Expiration [s] | 3600                   |             | None                  | *          |           |
|                                                                                                    |      | Auto               | Re-Register          | No                     |             |                       |            |           |
|                                                                                                    | 9    | QD Regist          | tration Stagger      | 1000                   |             | ++++++++              | *          | 200       |
|                                                                                                    |      | Trans              | port Protocol        | TOP_TLS                |             |                       |            |           |
|                                                                                                    |      | TLS C              | ertificate           | Choose Fil             | Yew Data    |                       |            |           |
|                                                                                                    |      | TLS P              | rivate Key           | Choose Fl              | View Data   |                       |            |           |
|                                                                                                    |      | Enable             | OPTIONS "PING"       | NO                     |             |                       |            |           |
|                                                                                                    |      | 58P U              | RI Scheme            | 58P5                   |             |                       |            |           |

In the **Media** tab of the 10 originating channels, configure the fields as follows:

- Audio Codec should be set to the appropriate codec for the test. G711 U-Law, G729AB, and G.729A were used during the compliance testing.
- **Frequency [ms]** should be set to the appropriate value for the specified codec. It should match the Packet Size [ms] field in the **IP Codec Set** form on Communication Manager for the specified codec.
- **Network Connection** should specify the appropriate network interface.
- Source IP Address should be set to the IP address of the first channel in the group. The Incrementer and Step fields should be set as shown so that the last octet of the IP address is incremented for the subsequent channels. Note that the IP addresses for the channels need to be contiguous.
- Media Profile should be set to one that specifies the codec configured in the Audio Codec field. See Appendix A for instructions on configuring a Media Profile.
- **SRTP Encryption** should be enabled. Disable SRTP if not required for test.
- SRTP Authentication should be set to Enabled (80 bits).
- **SDES** should be enabled.
- **Random Keys** should be enabled.
- The default values for the remaining fields may be used as shown.

| Hammer Configurator - AVAYAEMPIRIX01     File Edit View TestBuilder Applications Help | - Mas    | ter Controll   | er Mode Enable   | ed - [o | :urrent / u      | napplied | IJ         |          |       |      |      | _ 🗆 X |
|---------------------------------------------------------------------------------------|----------|----------------|------------------|---------|------------------|----------|------------|----------|-------|------|------|-------|
|                                                                                       | ) (E     |                | <b>S</b>         |         | REPORTS          | 3        | <b>7 1</b> | Q.E      | RTP 🔶 | r 🚎  | ]    |       |
|                                                                                       | Sign     | aling Project: | SIPTIE           |         | New              | Import   | Delete     | Clear A  |       | Open | Save | Help  |
| Hammer IP Servers                                                                     |          | innel Bange    | Channel Tupe     | Ē       | <br>Signaling Pr | oiect    | Audio Code |          |       |      |      |       |
| Advanced Settings                                                                     | 1-1      | 0 (10)         | Feature          |         | Avava SIP        |          | G.711 U-L  | aw l     |       |      |      |       |
|                                                                                       | 11 -     | 20 (10)        | Feature          |         | Avaya_SIP        |          | G.711 U-L  | зw       |       |      |      |       |
| IP Channels Configuration                                                             | ∥—       |                |                  |         |                  |          |            |          |       |      |      |       |
| Signaling Server Configuration                                                        |          |                |                  |         |                  |          |            |          |       |      |      |       |
| Version and License Info                                                              |          |                |                  |         |                  |          |            |          |       |      |      |       |
| Voice Quality Servers                                                                 | ⊩        |                |                  |         |                  |          |            |          |       |      |      |       |
| Voice Quality Servers                                                                 |          |                |                  |         |                  |          |            |          |       |      |      |       |
|                                                                                       |          |                |                  |         |                  |          |            |          |       |      |      |       |
|                                                                                       | <u> </u> |                |                  | -       |                  | ,        |            |          |       |      |      |       |
|                                                                                       | Sigr     | haling Media   | Signaling Previ  | iew   M | ledia Previe     | w        |            |          |       |      |      | 1     |
|                                                                                       | 9        | N              | lame             |         | Value            |          |            | Incremen | nter  |      | Step |       |
|                                                                                       |          | Audio Co       | dec              | G.711   | U-Law            |          | 4          |          |       |      |      |       |
|                                                                                       |          | Frequenc       | :y [ms]          | 20 [m   | s]               | •        | 1          |          |       |      |      |       |
|                                                                                       |          | Network        | Connection       | Local   | Area Conne       | ction 🔄  | ·          |          |       |      |      |       |
|                                                                                       |          | 🗢 Source II    | 9 Address        | 192.1   | 68.100.171       |          | 999.999    | .999.++- | + 💌   | 1    |      |       |
|                                                                                       | ۹.       | 🍄 Audio Po     | rt               | 10000   | )                |          | +++++      | +++      | -     | 2    |      |       |
|                                                                                       |          | DTMF Ty        | pe               | In Bar  | nd               | •        | <u>.</u>   |          |       |      |      |       |
|                                                                                       |          | Silence T      | уре              | Audio   |                  | •        | 1          |          |       |      |      |       |
|                                                                                       |          | Jitter Buf     | fer              | 8 x Fr  | equency [m:      | s] 🗖     | ·          |          |       |      |      |       |
|                                                                                       |          | Subnet N       | lask             | 255.2   | 55.255.0         | _        |            |          |       |      |      |       |
|                                                                                       |          | Media Pr       | ofile            | G71     | lU.sdp           | ▼        | <u>.</u>   |          |       |      |      |       |
|                                                                                       |          | RTCP           |                  | Enabl   | ed               |          | 4          |          |       |      |      |       |
|                                                                                       |          | TestBuild      | er Configuration | None    | 9                | ▼        | <u>.</u>   |          |       |      |      |       |
|                                                                                       |          | SRTP En        | ryption          | Enabl   | ed               | _        | 1          |          |       |      |      |       |
|                                                                                       |          | SRTP Au        | hentication      | Enabl   | ed (80 bits)     | -        | 1          |          |       |      |      |       |
|                                                                                       |          | SDES           |                  | Enabl   | ed               | -        | 1          |          |       |      |      |       |
|                                                                                       |          | Random         | Keys             | Enabl   | ed               |          | 1          |          |       |      |      |       |
|                                                                                       | Í        |                |                  |         |                  |          |            |          |       |      |      |       |
| Launches the Test Profiler application                                                |          |                |                  |         |                  |          |            |          |       | Γ    | NUM  |       |

#### 8.2.2 Configure Terminating Channels

During the compliance test, the originating channels emulated SIP endpoints with the calls terminating on SIP endpoints and SIP trunks. Select one of the following subsections depending on the configuration desired.

- Section 8.2.2.1 for terminating calls on SIP endpoints.
- Section 8.2.2.2 for terminating calls on SIP trunks.

Note: Ensure that the originating and terminating channels are assigned unique IP addresses.

#### 8.2.2.1 Configure Terminating Channels – SIP Endpoints

The second line in the grid that is highlighted in the figure below corresponds to the second group of channels that will terminate calls. Set the **Channel Range** cell to the number of channels in this group. The configuration of the **Signaling** tab is similar to the one for the group of originating channels in **Section 8.2.1** with the exception that the **Station Extension** and **Phone IP** fields will be different. This group of channels will be assigned extensions *46111* to *46120* and IP addresses from *192.168.100.181* to *192.168.100.190*. Again, the IP addresses for this group of channels need to be contiguous.

| 🕶 Hammer Configurator - AVAYAEMPIRIX01 - Master Controller Mode Enabled - SIPS_20_EPT_EPT [unapplied]                                                                                                    |                               |                                                                                       |                                                                                                    |                                                                |              |  |
|----------------------------------------------------------------------------------------------------|-------------------------------|---------------------------------------------------------------------------------------|----------------------------------------------------------------------------------------------------|----------------------------------------------------------------|--------------|--|
| Eile Edit View IestBuilder Applications Help                                                                                                    |                               |                                                                                       |                                                                                                    |                                                                |              |  |
| 🛔 🕑 🖳 🕅 P 🖏                                                                                                    | · E                           | 🛯 🗢 🛜 🛄 🗉                                                                             | I 🎬 🛃 🌠                                                                                                    | 💐 🔝 🗽 📢                                                        |              |  |
|                                                                                                    | Sign<br>Chai<br>1 - 1<br>11 - | aling Project: SIP UE<br>nnel Range Channel Type<br>0 (10) Feature<br>20 (10) Feature | New         Import           Signaling Project         Aud           Avaya_SIP         G.7           Avaya_SIP         G.7 | Delete Clear All Apply Op<br>lio Codec<br>11 U-Law<br>11 U-Law | en Save Help |  |
| Consider the Community of Consideration of Consideration | Sign                          | aling Media Signaling Preview                                                         | Media Preview                                                                                                    |                                                                |              |  |
| Speech Rec Servers                                                                                                    | Q                             | Name                                                                                  | Value                                                                                                    | Incrementer                                                    | Step         |  |
| Voice Quality Dervers                                                                                                    |                               | State Machine                                                                         | Avaya SIP Station 📃 💌                                                                                                    |                                                                |              |  |
|                                                                                                    | 9                             | 🝄 Station Extension                                                                   | 46111                                                                                                    | name++++++                                                     | 1            |  |
|                                                                                                    |                               | 😳 Display Name                                                                        | 46111                                                                                                    | name++++++                                                     | 1            |  |
|                                                                                                    |                               | Network Connection                                                                    | Local Area Connection 💌                                                                                                    |                                                                |              |  |
|                                                                                                    |                               | 🍄 Phone IP                                                                            | 192.168.100.181                                                                                                    | 999.999.999.+++                                                | 1            |  |
|                                                                                                    |                               | Subnet Mask                                                                           | 255.255.255.0                                                                                                    |                                                                |              |  |
|                                                                                                    |                               | 🍄 Phone Port                                                                          | 5061                                                                                                    | None                                                           |              |  |
|                                                                                                    |                               | 🍄 Avaya IP                                                                            | 192.168.100.235                                                                                                    | None                                                           |              |  |
|                                                                                                    |                               | 🝄 Destination Port                                                                    | 5061                                                                                                    | None                                                           |              |  |
|                                                                                                    |                               | 🍄 Station Security Code                                                               | 123456                                                                                                    | None                                                           |              |  |
|                                                                                                    |                               | Register With Avaya SM                                                                | Yes 💌                                                                                                    |                                                                |              |  |
|                                                                                                    |                               | Authenticate With Avaya CM                                                            | Yes 💌                                                                                                    |                                                                |              |  |
|                                                                                                    |                               | 🝄 Requested Expiration [s]                                                            | 3600                                                                                                    | None                                                           |              |  |
|                                                                                                    |                               | Auto Re-Register                                                                      | No                                                                                                    |                                                                |              |  |
|                                                                                                    | 9                             | 🝄 Registration Stagger                                                                | 1000                                                                                                    | ++++++                                                         | 200          |  |
|                                                                                                    |                               | Transport Protocol                                                                    | TCP_TLS                                                                                                    |                                                                |              |  |
|                                                                                                    |                               | TLS Certificate                                                                       | Choose Fil View Data                                                                                                    |                                                                |              |  |
|                                                                                                    |                               | TLS Private Key                                                                       | Choose Fil View Data                                                                                                    |                                                                |              |  |
|                                                                                                    |                               | Enable OPTIONS "PING"                                                                 | NO 💌                                                                                                    |                                                                |              |  |
|                                                                                                    |                               | SIP URI Scheme                                                                        | SIPS 💌                                                                                                    |                                                                |              |  |
| Launches the Test Profiler application                                                                                                    | ,                             |                                                                                       |                                                                                                    |                                                                |              |  |

The **Media** tab for the group of terminating channels is shown below. The configuration is similar to the one for the group of originating channels except for the **Source IP Address** field.

| 😁 Hammer Configurator - AVAYAEMPIRIX01 -     | - Mas       | ter Controlle  | r Mode Enable   | d - [) | current / ur  | applied  | I]         |            |       |          |      | - 🗆 ×    |
|----------------------------------------------|-------------|----------------|-----------------|--------|---------------|----------|------------|------------|-------|----------|------|----------|
| Eile Edit View TestBuilder Applications Help |             |                |                 |        |               |          |            |            |       |          |      |          |
| 1 🖉 🖳 🐼 🗗 🏷                                  | È           |                |                 |        |               | 3        | × 55       | QuE        | RTP < | N 🖫      |      |          |
| E                                            | Sian        | aling Project: | SIP UE          |        | New           | Import   | Delete     | Clear All  | Apply | Open     | Save | Help     |
| Hammer IP Servers                            | Cha         | nnel Bange     | Channel Tune    | Ē      | Signaling Pro | iect i   | Judio Code |            |       |          |      |          |
| Advanced Settings                            | 1 - 1       | 0 (10)         | Feature         | -      | Avava SIP     |          | G.711 U-La | w          |       |          |      |          |
|                                              | 11 -        | 20 (10)        | Feature         |        | Avaya_SIP     |          | G.711 U-La | W          |       |          |      |          |
| IP Channels Configuration                    | <u> </u>    |                |                 |        |               |          |            |            |       |          |      |          |
| Signaling Server Configuration               |             |                |                 |        |               |          |            |            |       |          |      |          |
| Speech Rec Servers                           | L           |                |                 |        |               |          |            |            |       |          |      |          |
| Voice Quality Servers                        |             |                |                 |        |               |          |            |            |       |          |      |          |
|                                              |             |                |                 |        |               |          |            |            |       |          |      |          |
|                                              | $\vdash$    |                |                 |        |               |          |            |            |       |          |      |          |
|                                              | l<br>Letter | -r Modia       | le: p - r       |        | A R. D. C.    | 1        |            |            |       |          |      |          |
|                                              | Sigr        | haling Meula   | Signaling Previ | ew   M | Aedia Preview | /        |            |            |       |          |      | <u> </u> |
|                                              | <u> </u>    | N              | ame             |        | Value         |          | I          | incremente | er    |          | Step |          |
|                                              | L           | Audio Coo      | lec             | G.71   | 1 U-Law       |          | 1          |            |       |          |      |          |
|                                              | Ŀ           | Frequenc       | y [ms]          | 20 [m  | isj           | <b>•</b> | 1          |            |       |          |      |          |
|                                              | L           | Network (      | Ionnection      | Local  | Area Connec   | tion 🔼   | J          |            |       |          |      | — II     |
|                                              |             | Source IP      | Address         | 192.1  | 68.100.181    |          | 999,999,   | 999.+++    |       |          |      |          |
|                                              | •           | Audio Por      | t               | 1000   |               | _        | +++++      | ++         |       | <u> </u> |      |          |
|                                              | Ŀ           | Cilence Te     |                 | In Ba  | na            |          | 1          |            |       |          |      |          |
|                                              | Ŀ           | Silence I y    | pe<br>          | Audio  | )<br>         | 1 -      | 1          |            |       |          |      |          |
|                                              |             | Subset M       | er<br>sek       | 0 X H  | requency (MS  | u 💻      | 1          |            |       |          |      | —— III   |
|                                              | $\vdash$    | Media Pro      | file            | 671    | 111           | -        | 1          |            |       | _        |      |          |
|                                              |             | RTCP           | 110             | Enab   | led           | <u> </u> |            |            |       |          |      |          |
|                                              |             | TestBuilde     | r Configuration | Non    | e             | <b>.</b> | 1          |            |       |          |      | — II     |
|                                              |             | SRTP For       | rvotion         | Enah   | -<br>led      | -        | 1          |            |       |          |      |          |
|                                              |             | SRTP Aut       | hentication     | Enab   | led (80 bits) | -        | i          |            |       |          |      |          |
|                                              |             | SDES           |                 | Enab   | led           | -        | i          |            |       |          |      |          |
|                                              |             | Random k       | eys             | Enab   | led           | -        | ì          |            |       |          |      |          |
|                                              |             |                | •               |        |               |          | -          |            |       |          |      |          |
|                                              | •           |                |                 | _      |               |          |            | _          |       |          |      |          |
| Launches the Test Profiler application       |             |                |                 |        |               |          |            |            |       |          | NUM  |          |

### 8.2.2.2 Configure Terminating Channels – SIP Trunks

To terminate the calls to SIP trunks follow the instructions described in [4], specifically:

- Section 5 describes how to configure call routing on Communication Manager.
- Section 6 describes how to configure SIP trunks to Hammer IP on Session Manager.
- Section 7.2.2.1 describes how to configure terminating SIP trunks on Hammer IP.
- Section 7.4 describes how to specify the dialed digits when running a test script.

The configuration described in all the aforementioned sections of **[4]** must be completed for terminating calls to SIP trunks.

#### 8.2.3 Configure the PhoneBook

The **PhoneBook** is used to specify which number each originating channel should dial when placing a call. Click on the **PhoneBook** icon (not shown) in the **Hammer Configurator**. The **PhoneBook** window is displayed below. The **Channel** column is automatically displayed with the appropriate channel groups. Right-mouse click on the first line corresponding to the group of originating channels (channels 1-10) and select the **Increment using a simple format** option as shown below.

| 🔣 Phonebook: New F | Phonebook                                                                 |                                                                                      |                      | ×    |
|--------------------|---------------------------------------------------------------------------|--------------------------------------------------------------------------------------|----------------------|------|
| File Help          |                                                                           |                                                                                      |                      |      |
|                    | ; 🖬 🔸                                                                     |                                                                                      |                      |      |
| Phonebook Settings | Channel Map Settings Phone List Settings                                  |                                                                                      |                      | 1    |
| Use Phone List     | Channel                                                                   | Phone #                                                                              | Configured Phone #   | Fie  |
|                    | AVAYAEMPIRIX01 Channel Group0:1-10<br>AVAYAEMPIRIX01 Channel Group1:11-20 | Expand/Collapse Channels<br>Increment using a simple fo<br>Increment using an advanc | ermat<br>red formula |      |
|                    |                                                                           | OK                                                                                   | Cancel               | Help |

In the **Simple Incrementer** window, specify the number that the first originating channel should dial in the **Start Value** field. In this example, the first channel will dial *46111*, which corresponds to channel 11. Set the **Increment By** field to *1*. This specifies that the subsequent channels should increment the dialed number by one. For example, channel 1 will dial 46111, channel 2 will dial 46112, and so on. The **Start Channel** field should be set to the first channel number and the **End Channel** field should be set to the last originating channel number, which is 10. Click **OK**.

| Simple Incrementer ? 🗙                                 |
|--------------------------------------------------------|
| Server: AVAYAEMPIRIX01                                 |
| Column: Phone #                                        |
| Destination Server:                                    |
| Fill Type                                              |
| Channel Fill     Group Fill                            |
| Tel.Numbers IP Addresses URLs MAC Addresses            |
| C All numbers around nonnumerics                       |
| (e.g. 5,,1,,000-000-000# Decomes 5,,1,,000-000#)       |
| C xxx (e.g. 1 (888) 555-9999 becomes 1 (889) 555-9999) |
| O yyy (e.g. 1 888 555 9999 becomes 1 888 556 9999)     |
| ZZZZ (e.g. 1-666-000-3333 Decomes 1-666-000-0000)      |
| Use H323 formatting with prefix:                       |
| Start Value: 46111                                     |
| Increment By: 1                                        |
| Start Channel: 1                                       |
| End Channel: 10                                        |
| OK Cancel Apply Help                                   |

Once the **PhoneBook** is configured, select **File→Save As** to save the PhoneBook.

| 🔜 Phonebook: New Phor                        | nebook                                 |         |                    | >    |
|----------------------------------------------|----------------------------------------|---------|--------------------|------|
| File Help                                    |                                        |         |                    |      |
| New<br>Open<br>Save<br>Save As               | nel Man Settings   Phone List Settings |         |                    |      |
| Import Phone List                            |                                        |         |                    | 1    |
| Import Channel Map                           | Channel                                | Phone # | Configured Phone # | Fie  |
| 1 H323_Failover2.phn                         | VYAEMPIRIX01 Channel Group0:1-10       | 46111   | 29001              |      |
| 2 H323_EPT_EPT.phn                           | VAEMPIRIX01 Channel Group1:11-20       |         | 69001              |      |
| 3 H323_Failover.phn<br>4 SIP_EPT_EPT.phn<br> |                                        |         |                    |      |
| •                                            | J<br>                                  |         |                    |      |
|                                              |                                        | OK      | Cancel             | Help |

The PhoneBook is saved as *SIP\_EPT\_EPT\_Phon* in the following window. This PhoneBook will be used when running the test.

| 😎 Save As                                                                   |                          | ×                            |  |  |  |  |
|-----------------------------------------------------------------------------|--------------------------|------------------------------|--|--|--|--|
| 🕢 🕖 🔸 LoadBlaster 🗸 Config 🗸 GlobalPhoneBooks 🛛 🗸 🚱 Search GlobalPhoneBooks |                          |                              |  |  |  |  |
| Organize 🔻 New folder                                                       |                          | := - 🔞                       |  |  |  |  |
| ★ Favorites                                                                 | Name ^                   | Date modified Type           |  |  |  |  |
| 🧮 Desktop                                                                   | H323_EPT_EPT.phn         | 10/30/2015 2:34 PM PHN File  |  |  |  |  |
| 📜 Downloads                                                                 | H323_EPT_EPT_2.phn       | 3/23/2015 10:45 AM PHN File  |  |  |  |  |
| 🔚 Recent Places                                                             | H323_EPT_SIP_EPT.phn     | 2/23/2015 4:07 PM PHN File   |  |  |  |  |
| 📇 Libraries                                                                 | H323_Failover.phn        | 10/30/2015 12:57 PM PHN File |  |  |  |  |
| Documents                                                                   | H323_Failover2.phn       | 11/12/2015 2:45 PM PHN File  |  |  |  |  |
| J Music                                                                     | H323_Phonebook.phn       | 6/12/2015 3:52 PM PHN File   |  |  |  |  |
| 📔 Pictures                                                                  | H323_TRK_H323_EPT.phn    | 2/23/2015 5:10 PM PHN File   |  |  |  |  |
| Videos                                                                      | H323_TRK_SIP_EPT.phn     | 2/23/2015 5:16 PM PHN File   |  |  |  |  |
|                                                                             | MGCP_NCS_Phonebook.phn   | 6/12/2015 3:52 PM PHN File   |  |  |  |  |
| Computer                                                                    | SIP_EPT_EPT.phn          | 4/17/2015 3:28 PM PHN File   |  |  |  |  |
|                                                                             | SIP_EPT_H323_EPT.phn     | 2/23/2015 3:12 PM PHN File   |  |  |  |  |
| 🗣 Network                                                                   | SIP_Phonebook.obn        | 6/12/2015.3:52 PM PHN File   |  |  |  |  |
| -                                                                           |                          |                              |  |  |  |  |
| File <u>n</u> ame: SIP_                                                     | EPT_EPT.phn              | <u> </u>                     |  |  |  |  |
| Save as <u>t</u> ype: Phon                                                  | eBook Text Files (*.phn) |                              |  |  |  |  |
| Hide Folders                                                                |                          | <u>Save</u> Cancel           |  |  |  |  |

Solution & Interoperability Test Lab Application Notes ©2016 Avaya Inc. All Rights Reserved.

### 8.3 Applying the Hammer IP Configuration

This completes the configuration of Hammer IP. This configuration should be saved by clicking the **Save** button (not shown) on the **Hammer Configurator** window. The configuration needs to be applied to the server for the changes to take effect. Click on the **Apply** button (not shown) in the **Hammer Configurator** window. The following window is displayed as the configuration is being applied to the server.

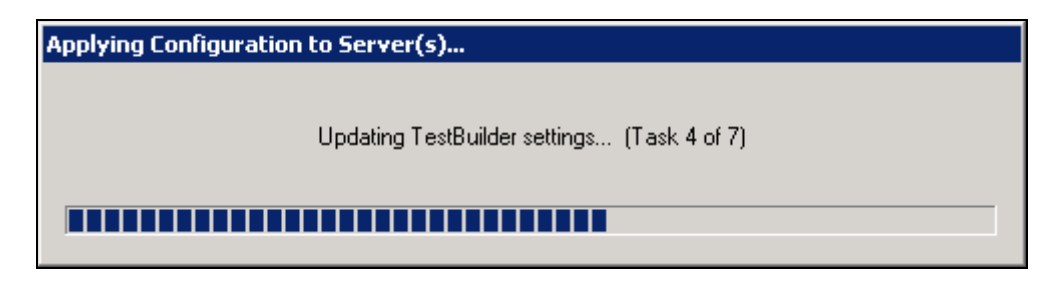

Check that the system has been started by clicking on the server name (e.g., AVAYAEMPIRIX01) in the left pane of the **Hammer Configurator**. If the current status is *System Is Stopped*, click the **Start system** button to start the system. When the system is started, it should appear as shown below and should also specify which configuration has been applied. The configuration performed above was saved as *SIPS\_20\_EPT\_EPT*. When the system is started, the Hammer IP will register SIP endpoints with Session Manager.

|                                                                                                    | - Master Controller Mode Enabled                                                 |                |
|----------------------------------------------------------------------------------------------------|----------------------------------------------------------------------------------|----------------|
| <u>File E</u> dit <u>V</u> iew <u>T</u> estBuilder <u>Applications</u> <u>H</u> elp                                                                                          |                                                                                  |                |
| 1 🗳 🖳 🐼 🗗 🖗                                                                                                    | o 📲 🗢 🥱 📃 📰 🖉                                                                    | 🗦 🎫 🎫 譳 🐙 😽    |
| Hammer Configurator     Hammer IP Servers     Advanced Settings     Advanced Settings     Advanced Settings     In Channels Configuration     Signaling Server Configuration | Configure Hammer IP sy<br>AVAYAEMPIRIX01<br>Current status<br>System is started. | /stem:         |
| Version and License Info                                                                                                    | The configuration "SIPS_2<br>loaded and ready to run.                            | 20_EPT_EPT" is |
| Ready                                                                                                    |                                                                                  | NUM            |

## 8.4 Configure and Run the Test Script

For the compliance test, two default test scripts were used:

- a\_calls\_b\_dtmf.hld to verify DTMF
- Voice Quality Test.hld to verify voice quality

The sample test script, Voice Quality Test.hld, establishes a VoIP call between two SIP endpoints on the Hammer IP, followed by the originating side playing an audio prompt to the far-end so that voice quality metrics (e.g., PESQ score) can be obtained. The test script is configured with the **Hammer TestBuilder** application and can be displayed in a ladder diagram as shown below by double-clicking on the test script name.

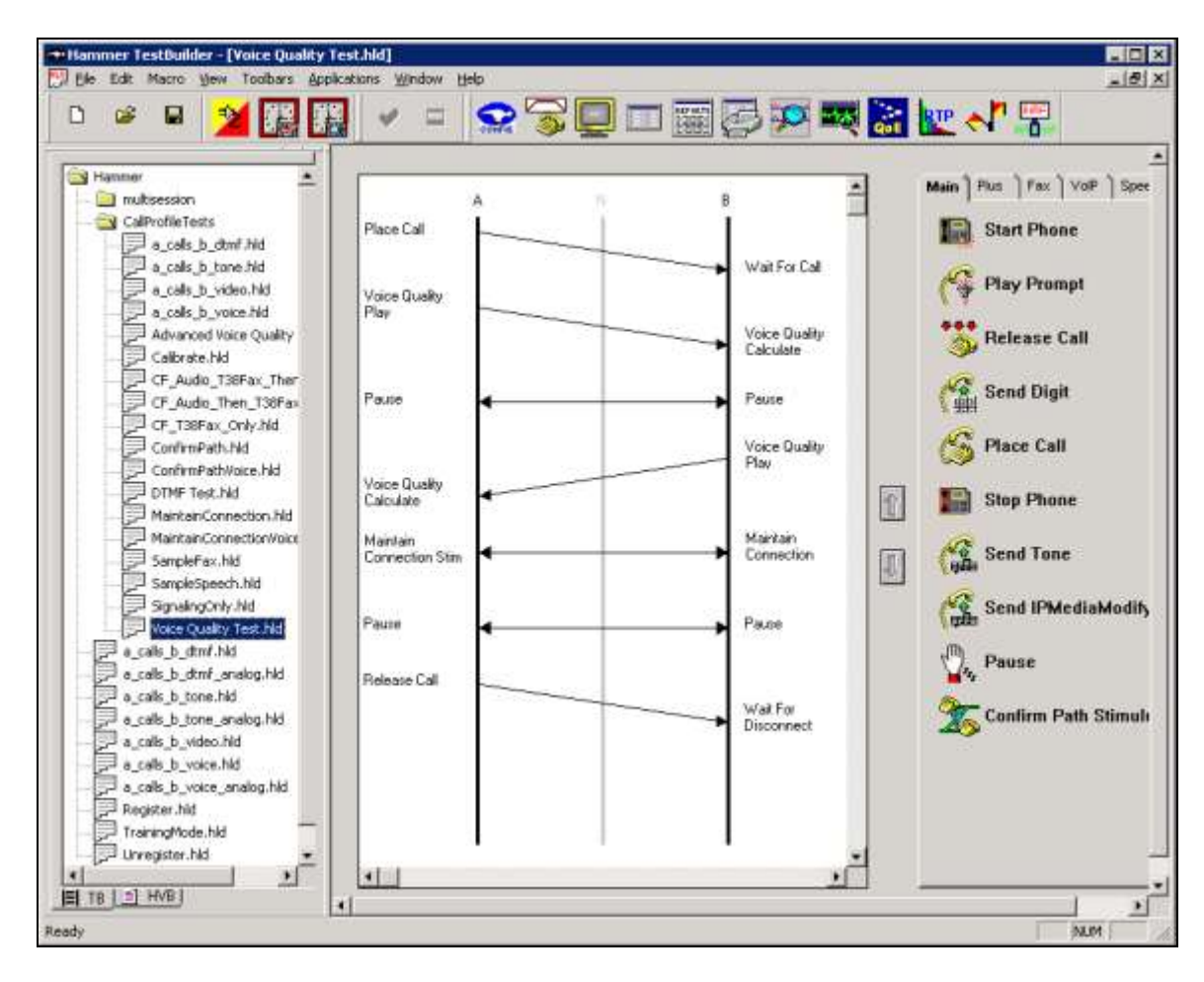

In the sample test script configured above, the A-side (originating SIP endpoint) places a call to the B-side (terminating SIP endpoint) using the **Place Call** action. The **Place Call** properties can be configured by double-clicking on the action in the ladder diagram. The **Place Call Properties** is configured to use the PhoneBook as shown below.

| ace Call Properties       |        |
|---------------------------|--------|
| Phone Number              | ОК     |
| C Use <u>D</u> ial String | Cancel |
|                           | Help   |
| Use <u>Phone book</u>     | · · ·  |
| O Use <u>C</u> hannel Map |        |
| Timeout (ms):             |        |
| 60000                     |        |
| TDM Parameters            |        |
| ISDN SS7                  |        |
| IP Parameters             |        |
|                           |        |

Note: Disable the **Do Connect Latency** option in the **Place Call Properties** window.

To run the test, right-mouse click on the test script in the left pane of the **Hammer TestBuilder** window and navigate to **Schedule** $\rightarrow$ **Edit & Run**. To re-run the test, the user can simply select **Schedule** $\rightarrow$ **Run**, if no changes are required.

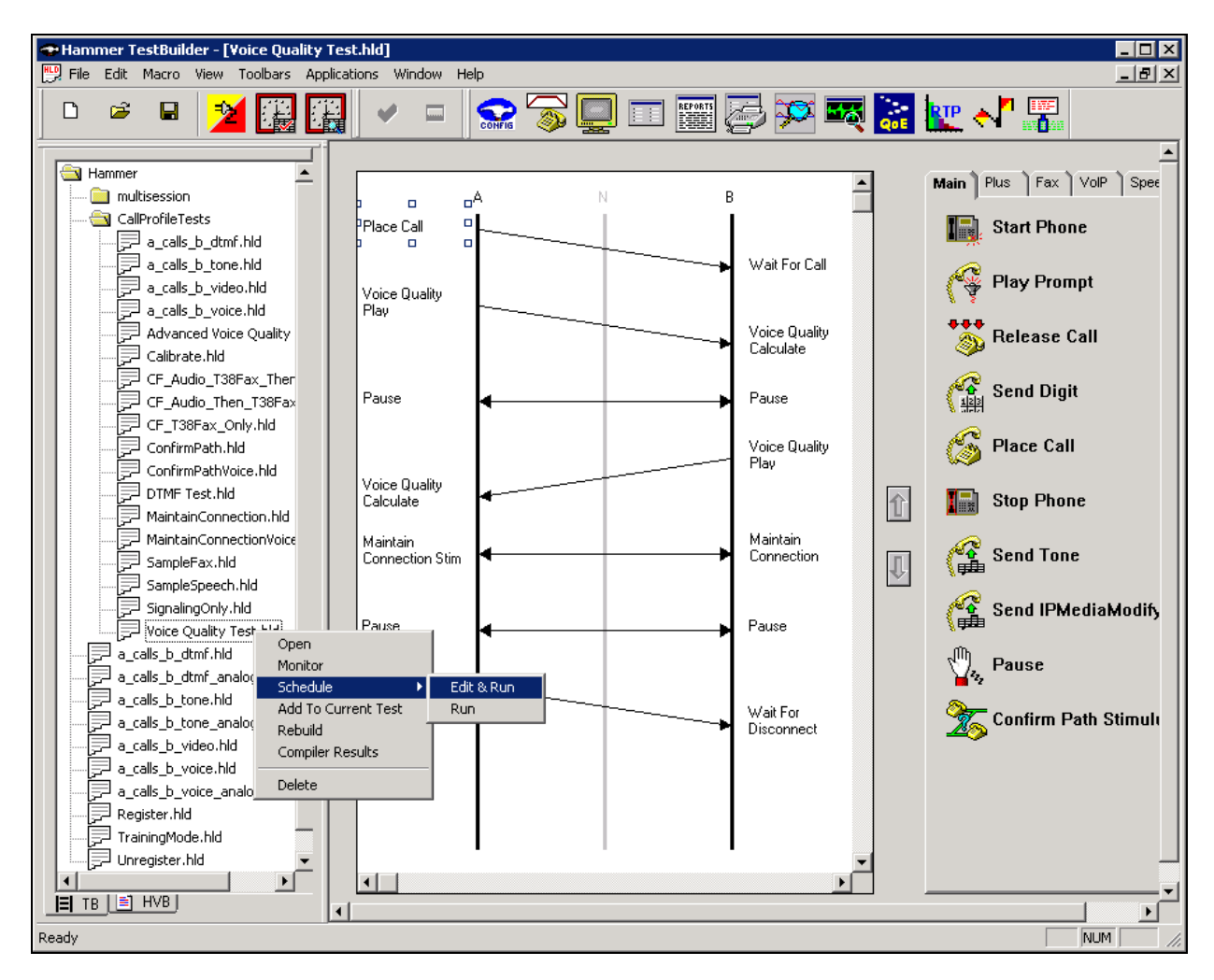

In the **Properties** window, click on the ellipses button (...) in the **Channels** section and assign channels to the **A-Side** and **B-Side**. Next, select the appropriate PhoneBook (e.g., *SIP\_EPT\_EPT*). The SIP\_EPT\_EPT PhoneBook was configured above. Set the **Loop Count** to the appropriate value to control the number of iterations the test should run. Setting this field to -*1* will allow the test to run forever. Setting this field to a specific number will run the test for the many iterations and then stop. The **Guard Time (ms)** field specifies how long to wait before the test is run again on the same channel. The minimum setting should be *3500*. The **Stagger** section allows the user to specify how long to wait before the test is run on the next channel. For the compliance test, the **Stagger** time was set to *50 ms*.

**Important Note:** The **Guard Time** and **Stagger** parameters should be carefully considered for every test. A test script could fail because the configuration under test cannot handle the load generated by the Hammer IP. These parameters can slow down the test to a rate that can be reasonably handled by the test configuration.

| Properties                                         | ×                                                    |
|----------------------------------------------------|------------------------------------------------------|
| TB Scheduler Other                                 | 1                                                    |
| ary\Hammer\CallProfileTests\Voice Quality Test.hld | Action if a Channel is busy:                         |
| Channels<br>A-Side: AVAYAEMPIRIX01[1-10]           | Max <u>A</u> ctive Connections: 0<br>(0 = Unlimited) |
| B-Side: AVAYAEMPIRIX01[11-20]                      | Max Test Time: Hours: 0                              |
| Stagger                                            | (0 = Forever)<br>Minutes: 0                          |
| User Defined - (ms) 50                             | Loop Count:<br>(-1 = Loop Forever)                   |
| ⊂ Random - Min (s)  1<br>Max (s)  5                | Guard Time (ms):                                     |
| C None                                             |                                                      |
| Ok                                                 | Cancel Apply Help                                    |

## 9 Verification Steps

This section provides the tests that can be performed to verify proper configuration of Avaya Aura® Communication Manager, Avaya Aura® Session Manager and Empirix Hammer IP.

### 9.1 Verify Avaya Aura® Communication Manager

When the Hammer IP is running a test script, the **status trunk** command may be used to view the active call status. The trunk being monitored here is the trunk to Session Manager. This command should specify the trunk group and trunk member used for the call be specified.

```
status trunk 60/1 Page 1 of 4

TRUNK STATUS
Trunk Group/Member: 0060/001 Service State: in-service/active

Port: T00044 Maintenance Busy? no

Signaling Group ID: 60

IGAR Connection? no

Connected Ports: T00046
```

Page 2 of the **status trunk** command indicates the codec being used for the call and whether the call is shuffled. If the call is shuffled, the **Audio Connection Type** field would be set to *ip-direct*, if it isn't, the field would be set to *ip-tdm* as shown below. Also, note that TLS port 5061 is being used.

| status trunk 60/1                                                                                                    | Page 2 of 4                                                                   |
|----------------------------------------------------------------------------------------------------|-------------------------------------------------------------------------------|
|                                                                                                    | CALL CONTROL SIGNALING                                                        |
| Near-end Signaling Loc: PROCR<br>Signaling IP Address<br>Near-end: 192.168.100.10<br>Far-end: 192.168.100.235<br>H.245 Near:<br>H.245 Far: | Port<br>: 5061<br>: 5061                                                      |
| H.245 Signaling Loc:                                                                                                    | H.245 Tunneled in Q.931? no                                                   |
| Audio Connection Type: ip-tdm<br>Near-end Audio Loc: MG1<br>Audio IP Address<br>Near-end: 192.168.100.15<br>Far-end: 192.168.100.172       | Authentication Type: None<br>Codec Type: G.711MU<br>Port<br>: 2054<br>: 10002 |
| Video Near:<br>Video Far:<br>Video Port:                                                                                                   |                                                                               |
| Video Near-end Codec:                                                                                                    | Video Far-end Codec:                                                          |

Page 4 of the status trunk command indicates that SRTP is being used for the call.

```
      status trunk 60/1
      Page 4 of 4

      SRC PORT TO DEST PORT TALKPATH

      src port: T00044

      T00044:TX:192.168.100.173:10004/g711u/20ms/1-srtp-aescm128-hmac80

      001V048:RX:192.168.100.15:2084/g711u/20ms/1-srtp-aescm128-hmac80:TX:ctxID:333

      001V046:RX:ctxID:333:TX:192.168.100.15:2088/g711u/20ms/1-srtp-aescm128-hmac80

      T00137:RX:192.168.100.183:10004/g711u/20ms/1-srtp-aescm128-hmac80

      dst port: T00137
```

### 9.2 Verify Avaya Aura® Session Manager

The registered SIP endpoints can also be viewed from Session Manager by navigating to **Home**→**Elements**→**Session Manager**→**System Status**→**User Registrations**.

**Note:** Make sure that all registered SIP endpoints associated with the Hammer IP only have one IP address.

| Section Pranager                      |        |               | 1                         |               |                   |                    |                        |                  |                   |                    |               |                  |        |        |
|---------------------------------------|--------|---------------|---------------------------|---------------|-------------------|--------------------|------------------------|------------------|-------------------|--------------------|---------------|------------------|--------|--------|
| * Session Nanager                     | Home   | Y Element     | a / Section Henager       | ( Station     | Status / User I   | Legistrucio        | 10                     |                  |                   |                    |               |                  |        | ielo 7 |
| Deshboard                             | Ile    | or Pen        | istrations                |               |                   |                    |                        |                  |                   |                    |               |                  |        |        |
| Session Manager<br>Administration     | Select | rows to ser   | d notifications to device | s, Click on   | Details column fo | r complete         |                        |                  |                   |                    |               |                  |        |        |
| Communication<br>Profile Editor       | Inter  |               | ult Error Linnadi         |               | ST Device         | Rehard             | Reland + Caliba        | م مر ال          | 2-00 DM           |                    |               | C.               | antoni | an *   |
| • Network                             | (vier  | in the set    | run Perce onrega          | N             | iotifications:    | (ALL DOG)          | Heroad + Parica        | AL AS DI         | 3.00 PM           |                    | A             | dvariced         | Searc  | di 00  |
| Configuration                         | 85 B   | ems 🤍 S       | bow 15 🛨                  |               |                   |                    |                        | _                |                   |                    |               | E                | ter: E | rizbłe |
| Device and Location     Configuration | Г      | Details       | Address                   | First<br>Name | Last Name         | Actual<br>Location | U <sup>p</sup> Address | Remote<br>Office | Shared<br>Control | Sieutt.<br>Devices | AST<br>Device | ftegisle<br>Prim | Sec    | Sur    |
| Application                           | 0      | > Show        | 4611D@devcon.csm          | 50P           | Hammer            | Lincoft            | 192.168.100.180        |                  | D                 | 3/3                |               | 12<br>(AC)       |        |        |
| Configuration                         | Γ.     | = Show        | 45105@devcon.cum          | SIP           | Hammer            | Lincoft            | 192,168,100,175        |                  |                   | 1/1                |               | IAC)             |        |        |
| * System Status                       | 1      | > Show        | 46117@devcon.com          | 659           | Hammer            | Lincoft            | 192.168.100.187        |                  |                   | 1/1                |               | RACI.            |        |        |
| STP Entity                            | 17     | - Show        | 46120@devcon.com          | SUP           | Hammer            | Lincoft            | 192,168,100.290        |                  |                   | 1/1                |               | (AC)             |        |        |
| Monitoring                            | 17     | - Show        | 46106@devcon.com          | 509           | Hommer            | Lincelt            | 192.168.100.176        | 0                |                   | 1/1                |               | E (ACT           |        |        |
| Managed                               | 17     | = Show        | 46104@devcon.com          | 502           | Hammer            | Lincolt            | 197.168.100.574        |                  |                   | 3/1                |               | AC)              |        |        |
| Bondwidth Usage                       | 17     | > Show        | 46119@devcon.nam          | 60 <b>P</b>   | Hanner            | Lincolt            | 192-166-100-189        |                  |                   | 1/3                |               | E<br>(AC)        |        |        |
| Security Module                       | E      | - Show        | 46108@devcon.com          | SIP           | Hammer            | Linoralt           | 192.168.100.178        |                  |                   | 1/1                |               | (ACI             |        |        |
| Status                                | E      | > Show        | 46154@devcon.com          | SIP           | Hammer            | Lingist            | 192.168.100.184        |                  |                   | 3/1                |               | E (AC)           |        |        |
| SIP Firewall                          | E      | > Show        | 46103@devcon.com          | SIP           | Hammer            | Lincott            | 192.188.100.173        |                  |                   | 1/1                |               | E IACI           |        |        |
| Status                                | 10     | > Show        | 46115@devcort.com         | 507           | Hammer            | Lincoft            | 192.168.100.196        |                  |                   | 1/1                |               | IAC)             |        |        |
| Registration                          | E      | > Show        | 46109@devcon.com          | stP           | Hammer            | Lingst             | 192.188.100.179        |                  |                   | 3/3                |               | E IAC            |        |        |
| Sammary                               | C      | - Show        | 46118@devcon.com          | 522           | Hemmer            | Lingsh             | 192.168.100.188        |                  |                   | 1/1                |               | 1ACI             |        |        |
| User Registrations                    | 0      | = Show        | 46102@devcon.com          | 509           | Hammer            | Lincoft            | 192.168.100.172        | 0                |                   | 1/1                | 0             | E (AC)           |        |        |
| Session Counts                        | Caler  | e · All Siers | •                         |               |                   |                    |                        |                  |                   |                    | 14 Films      |                  | Tel.   |        |

## 9.3 Verify Empirix Hammer IP

To view the SIP registration status from the Hammer IP, make sure that the **Hammer System Monitor** is running before starting the system. Select the **Registrations** tab and click on the yellow circle under the CC column and row 1. The Hammer IP will indicate when all of the channels have successfully registered.

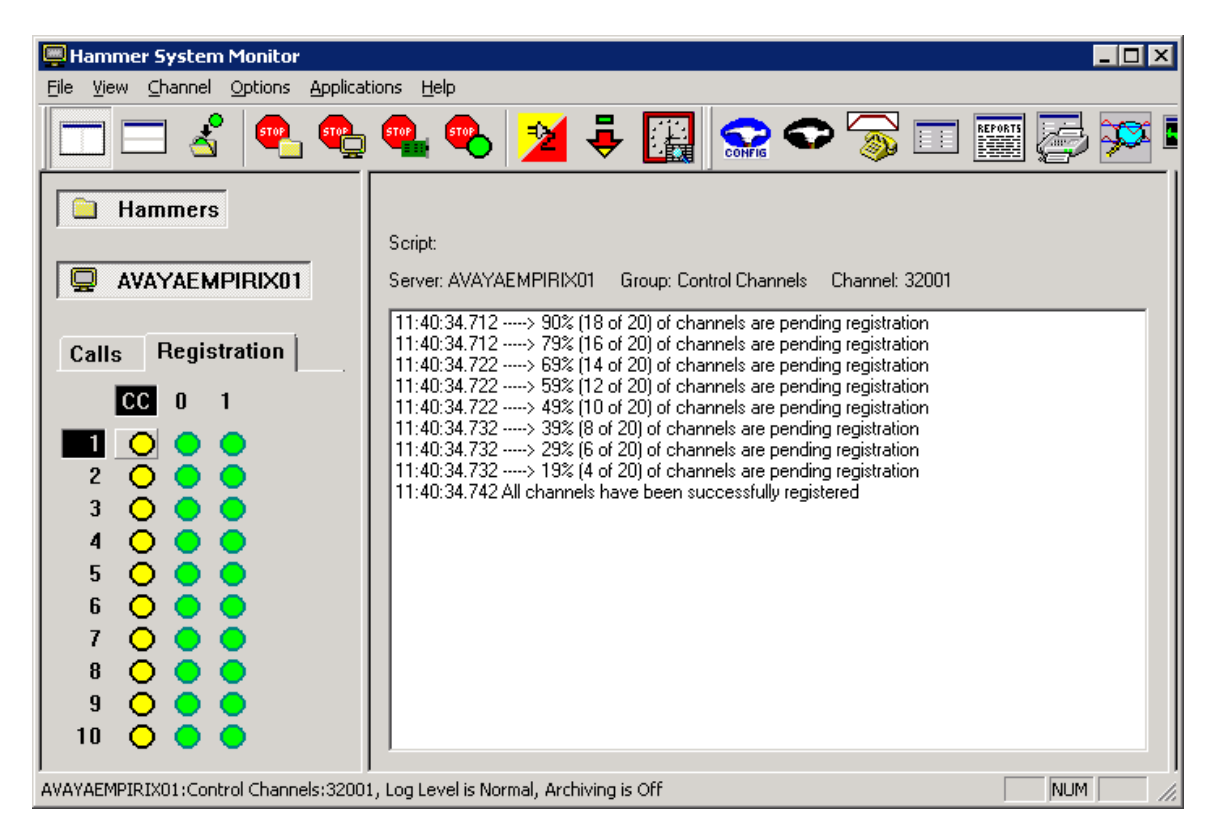

Call progress can be monitored in the **Hammer System Monitor**. The call log for an originating channel may be logged to the left window and the call log for a terminating channel may be logged to the right window. In the following System Monitor screen, it indicates that TLS over TCP and SRTP were being used for the test calls.

|                                                                                                    | A CONTRACTOR OF A CONTRACTOR OF                                                                                                    | and the second second se                                                                                                    |
|----------------------------------------------------------------------------------------------------|----------------------------------------------------------------------------------------------------|----------------------------------------------------------------------------------------------------|
| AVAYAEMPIRDOI                                                                                                    | Scop: Your Guildy Fed, A doi:<br>Server 2000/201999001 Gauge 0 Charvel 1.                                                                                                    | Terry Victor Loady Left, 5 do                                                                                                    |
| Calls   fiegistration  <br>CC 11 1<br>2 0 0 0<br>3 0 0 0<br>4 0 0 0<br>5 0 0 0<br>6 0 0 0<br>7 0 0 0<br>8 0 0 0<br>9 0 0 0<br>9 0 0 0<br>9 0 0 0<br>9 0 0 0<br>9 0 0 0<br>9 0 0 0<br>9 0 0<br>9 0<br>9 | 11 41 44 550 Vacce Quality Test 11 core influiding.<br>11 41 45 550 Vacce Quality Test 11 core influiding.<br>11 41 55 550 Pacing oils a 63111<br>11 41 55 650 The spraining tompator potential in 11.5 area TCP<br>11 41 55 550 Staff bit to 22 1651 100 171 10000 Lemiote deviation 152:168 100 15:2570, using<br>11 41 55 550 Staff bit to 22 1651 100 1711 10000 Lemiote deviation 152:168 100 15:2570, using<br>11 41 55 570 Staff bit to 22 1651 100 171 10000 Lemiote deviation 152:168 100 15:2570, using<br>11 41 55 570 Staff bit to 21 as assessed<br>11 45 57 100 Cm <sup>21</sup> Bit Single VIII Rep <sup>-max</sup><br>11 45 57 100 Cm <sup>22</sup> Bit Single VIII Rep <sup>-max</sup><br>11 45 57 100 Cm <sup>22</sup> Bit Single VIII Rep <sup>-max</sup><br>11 45 57 200 Cm <sup>22</sup> Bit Single Parties and Single Cm <sup>22</sup><br>11 45 57 200 Cm <sup>22</sup> Bit Single VIII Rep <sup>-max</sup><br>11 45 57 200 Cm <sup>22</sup> Core Record Bit Single Parties and Single Cm <sup>22</sup><br>11 45 57 200 Cm <sup>22</sup> Core Record Bit Single Parties and Single Cm <sup>22</sup><br>11 45 57 200 Cm <sup>22</sup> Core Record Bit Single Parties and Single Cm <sup>22</sup><br>11 45 57 200 Cm <sup>22</sup> Core Record Bit Single Parties and Single Cm <sup>22</sup><br>11 45 57 200 Cm <sup>22</sup> Core Record Bit Single Cm <sup>22</sup><br>11 45 57 200 Cm <sup>22</sup> Core Record Bit Single Cm <sup>22</sup><br>11 45 57 200 Cm <sup>22</sup> Core Record Bit Single Cm <sup>22</sup><br>11 45 57 200 Cm <sup>22</sup> Core Record Bit Single Cm <sup>22</sup><br>11 45 57 200 Cm <sup>22</sup> Core Record Bit Single Cm <sup>22</sup><br>11 45 57 200 Cm <sup>22</sup> Core Record Bit Single Cm <sup>22</sup><br>11 45 57 200 Cm <sup>22</sup> Core Record Bit Single Cm <sup>22</sup><br>11 45 57 200 Cm <sup>22</sup> Cm <sup>22</sup> Cm <sup>22</sup> Cm <sup>22</sup><br>11 45 57 200 Cm <sup>22</sup> Cm <sup>22</sup> Cm <sup>22</sup> Cm <sup>22</sup><br>11 45 57 200 Cm <sup>22</sup> Cm <sup>22</sup> Cm <sup>22</sup><br>11 45 57 200 Cm <sup>22</sup> Cm <sup>22</sup> Cm <sup>22</sup><br>11 45 57 200 Cm <sup>22</sup> Cm <sup>22</sup><br>11 45 57 200 Cm <sup>22</sup> Cm <sup>22</sup><br>11 45 57 200 Cm <sup>22</sup><br>11 45 57 200 Cm <sup>22</sup><br>12 57 200 Cm <sup>22</sup><br>13 57 200 Cm <sup>22</sup><br>13 57 200 Cm <sup>22</sup><br>13 57 200 Cm <sup>22</sup><br>14 57 200 Cm <sup>22</sup><br>15 57 200 Cm <sup>22</sup><br>15 5 | T1141445487 Voce Quality Tast: In now initializing.           T141445587 Sam product emigrand           T1444587           T1444587           T1444587           T1444587           T1444587           T1444587           T1444587           T1444587           T1444587           T1444587           T1444587           T1444587           T144587           T144587           T144587           T144587           T14587           T14587           T14587           T14587           T14587           T14587           T14587           T14587           T14587           T14577           T145777           T145777           T145777           T145777           T145777           T1457777           T1457777           T1457777           T1457777           T1457777           T1457777           T1457777           T1457777           T1457777           T1457777           T1457777           T14577 |

JAO; Reviewed: SPOC 1/6/2016

Solution & Interoperability Test Lab Application Notes ©2016 Avaya Inc. All Rights Reserved. 53 of 58 HIP-SIPS-EPT The **Hammer Call Summary Monitor** may be used to get a test status overview, including the number of call attempts, number of failed calls, PESQ scores, amongst other useful metrics.

| 🔳 Hammer Call Summary Monito                 | or                     |              |                    |                    | _ <b>D</b> × |
|----------------------------------------------|------------------------|--------------|--------------------|--------------------|--------------|
| File View Graph Applications He              | ام<br>                 |              |                    |                    |              |
|                                              | > <u> </u>             | i 🔁 🏂        | 📼 💽 🔛              | Ľ 📲 🔛              |              |
| Call Attempts: 30                            | Calls per Hour:        | 30           | CCS Last Hour:     | 233                |              |
| Successful Calls: 30                         | Calls per Second:      | 0            | Erlang Last Hour:  | 6.47               |              |
| Failed: 0                                    | DTMF Mismatch:         | 0            | Avg. CCS per Hour: | 233                |              |
| % Completed: 100.0000                        |                        |              | Avg. Erlang per Ho | ur: 6.47           |              |
| Variable Average                             | Minimum Maximum        | Last         |                    |                    | <b></b>      |
| PAMS Quality 0.00                            | 0.00 0.00              | 0.00         |                    |                    |              |
| PAMS Errort 0.00<br>PESQ 4.39                | 0.00 0.00<br>4.39 4.39 | 0.00<br>4.39 |                    |                    |              |
| Front End Clipping (ms) 0.00                 | 0.00 0.00              | 0.00         |                    |                    | -            |
| Server: 💽 System Default 💌                   | Currently Connected    | ± 20         | Graph Refresh Rate | ə (s): 1 💌         |              |
| Calls Connected                              |                        |              |                    |                    |              |
| 100-                                         |                        |              |                    |                    |              |
|                                              |                        |              |                    |                    |              |
| 807                                          |                        |              |                    |                    |              |
| 60                                           |                        |              |                    |                    |              |
| 40-                                          |                        |              |                    |                    |              |
| 20                                           |                        |              |                    |                    |              |
|                                              |                        |              |                    |                    |              |
| AD 410                                       | 4, 66, 91              | s 460        | 010 000            | aen aen            |              |
|                                              | r (- (                 | Time (a)     |                    | 1- 1-              |              |
|                                              |                        | r inte (s)   |                    |                    |              |
|                                              |                        |              |                    |                    |              |
|                                              |                        |              |                    |                    |              |
| ,<br>Launches the System Monitor application | n                      |              | Time Since Last    | : Reset: 000:03:15 | NUM          |

# **10 Conclusion**

These Application Notes describe the configuration steps required to integrate the Empirix Hammer IP with an Avaya SIP telephony network using SIP endpoint emulation. Hammer IP was able to register with Avaya Aura® Session Manager, successfully establish calls through Avaya Aura® Communication Manager to SIP endpoints/trunks, generate voice quality metrics, monitor the calls, and generate reports. Furthermore, this solution was able to use SIPS to secure the SIP signaling using TLS (Transport Layer Security) and Secure Real-time Transport Protocol (SRTP) to protect the RTP data. All feature and serviceability test cases were completed successfully with observations noted in **Section 2.2**.

## **11 References**

This section references the product documentation relevant to these Application Notes.

- [1] *Administering Avaya Aura*® *Communication Manager*, Release 6.3, Issue 10, August 2015, Document Number 03-300509.
- [2] Administering Avaya Aura® System Manager for Release 6.3.13 through 6.3.15, Release 6.3, Issue 8, December 2015.
- [3] Administering Avaya Aura® Session Manager, Release 6.3, Issue 7, September 2014.
- [4] Application Notes for Empirix Hammer IP with Avaya Aura® Communication Manager and Avaya Aura® Session Manager using SIP Trunk Emulation with Secure SIP (SIPS) / Transport Layer Security (TLS), Issue 1.0, available at <u>http://www.avaya.com</u>.
- [5] *Empirix Hammer IP Installation Guide*, Release 6.2, October 2015, Revision A, available from Empirix.

#### **APPENDIX A: Configure Media Profile on Empirix Hammer IP**

The following windows show the configuration of the **Media Profile** used in the **Media** tab for the originating and terminating channel groups. To access this window, click on the ellipses button (...) by the **Media Profile** field in the **Media** tab. Click on the **Audio Description** button to view the codecs that will be advertised by the Hammer IP when placing a call.

| nciude Field?   | Field                       | Value                   |                       |
|-----------------|-----------------------------|-------------------------|-----------------------|
|                 | (o=) Owner:                 | Empirix_VQ_Agent        |                       |
|                 | (s=) Session Name:          | Empirix VQ Test Session |                       |
|                 | (i=) Session Information:   |                         |                       |
|                 | (u=) URI of Description:    |                         |                       |
|                 | (e=) Email Address:         |                         |                       |
|                 | (p=) Phone Number:          |                         |                       |
|                 | (b=) Bandwidth Information: |                         |                       |
|                 |                             |                         | Add<br>Edit<br>Delete |
|                 |                             |                         |                       |
| edia Descriptio | 15-<br>Imag                 | e (T.38) Description    | iption                |

The following window shows the codecs selected for this profile. This **Media Profile** was already created and named *G711U.sdp*. It specifies G.711U and RFC 2833. When done, click **OK** to return to the previous window. Additional media profiles can be created and saved by selecting the desired codecs in this window and then clicking the **Save** button in the previous window.

|                                       | Send 'rtp                                             | map'?                 | Payload Type |       | <br>-     |   |
|---------------------------------------|-------------------------------------------------------|-----------------------|--------------|-------|-----------|---|
| 🗹 G.711U                              | No                                                    |                       | 0            |       |           |   |
| 🗖 G.711A                              | No                                                    |                       | 8            |       |           |   |
| 🗖 G.723                               | No                                                    |                       | 4            |       |           |   |
| 🗖 G.729A                              | No                                                    |                       | 18           |       |           |   |
| 🗖 G.729AB                             | No                                                    |                       | 18           |       |           |   |
| 🗖 G.726 40 kb/                        | s Yes                                                 |                       | 127          |       |           | - |
| 🗖 G.726 32 kb/                        | s Yes                                                 |                       | 97           |       | A 1       |   |
| 🗖 G.726 24 kb/                        | s Yes                                                 |                       | 98           |       |           |   |
| 🗖 G.726 16 kb/                        | s Yes                                                 |                       | 99           |       |           | 1 |
| 🗹 RFC 2833                            | Yes                                                   |                       | 101          |       | <br>.   🕂 |   |
|                                       | Vaa                                                   |                       | 100          |       |           |   |
| ptional Descriptio                    | ons                                                   |                       |              |       | <br>      |   |
| ptional Description<br>nclude Field?  | ns<br>Field<br>(i=) Media Inform                      | ation:                |              | Value |           |   |
| Iptional Description<br>nclude Field? | ns<br>Field<br>(i=) Media Inform<br>(b=) Bandwidth II | ation:<br>nformation: |              | Value |           |   |
| Iptional Description<br>nclude Field? | ns<br>Field<br>(i=) Media Inform<br>(b=) Bandwidth In | ation:<br>nformation: |              | Value |           |   |
| Iptional Description<br>nclude Field? | ns<br>Field<br>(i=) Media Inform<br>(b=) Bandwidth II | ation:<br>nformation: |              | Value | Add       |   |
| Iptional Description<br>nclude Field? | ns<br>Field<br>(i=) Media Inform<br>(b=) Bandwidth Ir | ation:<br>nformation: |              | Value | Add       |   |

#### ©2016 Avaya Inc. All Rights Reserved.

Avaya and the Avaya Logo are trademarks of Avaya Inc. All trademarks identified by  $\mathbb{R}$  and  $^{TM}$  are registered trademarks or trademarks, respectively, of Avaya Inc. All other trademarks are the property of their respective owners. The information provided in these Application Notes is subject to change without notice. The configurations, technical data, and recommendations provided in these Application Notes are believed to be accurate and dependable, but are presented without express or implied warranty. Users are responsible for their application of any products specified in these Application Notes.

Please e-mail any questions or comments pertaining to these Application Notes along with the full title name and filename, located in the lower right corner, directly to the Avaya DevConnect Program at <u>devconnect@avaya.com</u>.